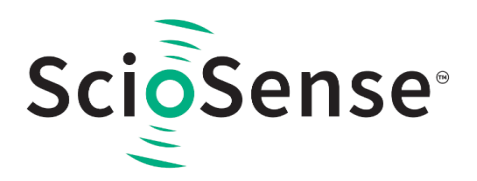

## **User Guide**

SC-000865-UG

# AS6040-DK V1.0

## **Development Kit for Ultrasonic Gas Meter Frontend**

**Preliminary Version for B-Samples** 

v2-00 • 2020-Jun-26

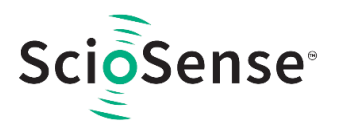

## **Content Guide**

| 1          | Introduction 3                                   |
|------------|--------------------------------------------------|
| 1.1        | Kit Content & Ordering Information3              |
| 2          | Quick Start Guide 4                              |
| 2.1        | Manual driver Installation5                      |
| 3          | Hardware Description7                            |
| 3.1<br>3.2 | Introduction                                     |
| 6          | Measurements in Practice26                       |
| 6.1        | Measure Receiving Amplitude with<br>Oscilloscope |
| 6.2        | Major Parameter Settings                         |

| 9<br>10    | Legal Information          |          |
|------------|----------------------------|----------|
| 0          | Povicion Information       | 20       |
| 8.1<br>8.2 | Modules<br>Transducers     | 33<br>35 |
| •          | Transducers                | 33       |
| 8          | Reference Modules and      |          |
| 7          | Schematics, Layers and BOI | M 30     |
| 6.3        | Results                    | 29       |
|            |                            |          |

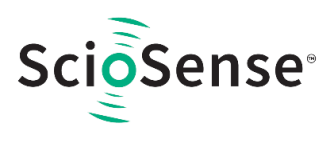

## **1** Introduction

The AS6040-DK V1.0 is a platform for a quick and easy start-up and evaluation of the AS6040 ultrasonic flow converter (UFC). It supports the functionality needed for standard water and heat meters. The development kit offers user-friendly configuration and extensive testing of the AS6040, but also the complete assembler environment for programming the device. For a proper use of the evaluation system, we strongly recommend to refer to the latest AS6040 datasheets.

## 1.1 Kit Content & Ordering Information

Figure 1: Kit Content

AS6040-DK (Based on AS6040 in QFN48 package)

PICOPROG V3.0 (Programmer and interface)

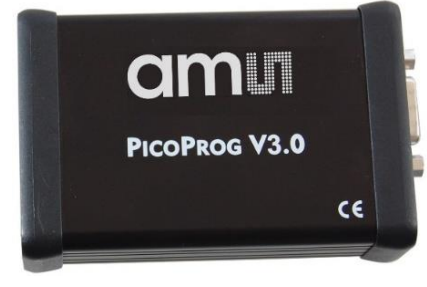

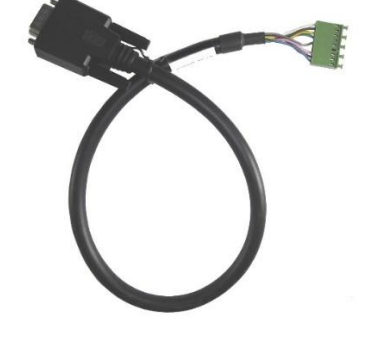

Cable connecting board and PICOPROG

USB cable (Connects PICOPROG V3.0 to PC)

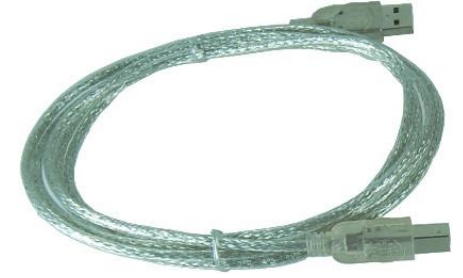

Please download the latest software for the kit from https://downloads.sciosense.com/as6040

| Ordering Code  | Part Number | Description                                      |
|----------------|-------------|--------------------------------------------------|
| AS6040-DK V1.0 | 221010003   | AS6040 Demo Kit including PICOPROG and<br>cables |
| AS6040-DK      | 221010002   | AS6040 Reference board                           |

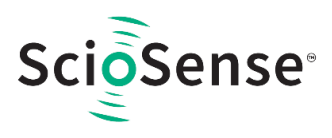

## 2 Quick Start Guide

This section describes how to quickly set up the AS6040-DK V1.0, establish basic operation and make measurements.

- It is crucial to install the software before connecting the evaluation kit to your computer: https://downloads.sciosense.com/as6040/
- Unzip the package to the desired directory, open "setup.exe" and follow the instructions on the screen
- Connect the PICOPROG V3.0 to the computer using the USB cable. And connect the board to the PICOPROG using the DB15 connector cable.
- Connect your spool piece to US\_UP and US\_DOWN. US\_UP fires upstream, means versus flow. US\_DOWN fires downstream, with the flow.
- Quick Start for Initial Measurements

From the "Start" menu, go to "All Programs" and then to the "ScioSense" directory. Double click the "AS6031\_AS6040\_Frontpanel" icon (or newer versions, if available) to begin execution of the evaluation software. The following screen should appear:

Figure 2 : Opening Page

| III AS6031/AS6040 Evaluation Software                                                                         | - 🗆 X                 |
|----------------------------------------------------------------------------------------------------|-----------------------|
| File Tools Firmware Help                                                                                      |                       |
| Open Config Ctri+0 3 week Manuarenet Central Tananantius Timing Constal Interfaces Interviet / Error Handling |                       |
| Save Config Ctrl+S                                                                                            | - am                  |
| Close Ctrl+W                                                                                                  |                       |
|                                                                                                    | 4                     |
| 1 Chip Type AS6040 Read Chip Type                                                                             | write config          |
|                                                                                                    | Start Measurement     |
| Configurations and the use with Evolution Contary                                                             | 5                     |
| Configurations ready to use with Evaluation System                                                            | Disphie Watchdog      |
| First kit laual Confin 2                                                                                      | Disable Watchoog      |
|                                                                                                    | Enable Watchdog       |
|                                                                                                    | Watchdog is Enabled   |
|                                                                                                    | Chin Status           |
|                                                                                                    | Chip Status           |
|                                                                                                    | Not responding        |
|                                                                                                    | TOF SUM AVG UP        |
|                                                                                                    | 0                     |
|                                                                                                    | TOF SUM AVG DOWN      |
|                                                                                                    | Diff TOF SUM AVG      |
|                                                                                                    | 0                     |
|                                                                                                    | Amplitude Measurement |
|                                                                                                    | 0 0                   |
|                                                                                                    | UP DOWN               |
|                                                                                                    | Pulse With Ratio      |
|                                                                                                    | 0,00 0,00             |
| 2 Verify Interface System Reset                                                                               | System Status Flags   |
| Pico Prog FW Version                                                                                          | Bus Occupied          |
| ⊠Release Bus Master after Reset                                                                               | TS Busy in 10ms       |
| Comm. with GP40 OK?                                                                                           | MCT count Low         |
| No comm. w/ GP31/GP40                                                                                         | MCT count High        |
|                                                                                                    | MCT is Running        |
|                                                                                                    | Communication Failed  |
|                                                                                                    | Reset Flag            |
|                                                                                                    | Error Flag            |
|                                                                                                    | Clear Flags:          |
| l                                                                                                    | Reset Error           |
|                                                                                                    |                       |

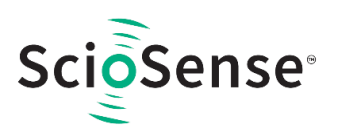

- Check for the right device, AS6031 or AS6040. Click the "Verify Interface" button to confirm communication between PICOPROG V3.0 and AS6040 is working. Both fields, "Pico Prog FW version" and "Comm. W. GP31/GP40 OK", should become green.
- Next, open our configuration AS6031\_water\_meter\_Demo\_FHL.cfg and download it into the chip, pressing "Write Config".
- Press "Start Measurement" to begin measuring.

At this point, after successful completion of the above steps, a basic operation of the EVA kit should be possible.

Figure 3: Setup Window

| AS60     | 31/AS6040 Evaluation Se | oftware                        |             |                             |                 |            |                             |                | - 🗆 X                               |
|----------|-------------------------|--------------------------------|-------------|-----------------------------|-----------------|------------|-----------------------------|----------------|-------------------------------------|
| File Too | ols Firmware Help       |                                |             |                             |                 |            |                             |                |                                     |
| Setup    | TOF Measurements        | Ultrasonic Measurement Control | Temperature | Timing                      | General Control | Interfaces | Interrupt / Error Handling  |                | amu                                 |
|          |                         |                                | Chip Type   | AS6040                      | Read Chip T     | ype        |                             |                | Write Config                        |
|          |                         | Configuration                  | ns ready to | o use w                     | ith Evaluatio   | n System   |                             |                | Start Measurement                   |
|          |                         | First Hit Level                |             |                             |                 |            | Config 2                    |                | Disable Watchdog<br>Enable Watchdog |
|          |                         |                                |             |                             |                 |            |                             |                | Watchdog is Disabled                |
|          |                         |                                |             |                             |                 |            |                             |                | MCT is ON                           |
|          |                         |                                |             |                             |                 |            |                             |                | TOF SUM AVG UP<br>227600 77         |
|          |                         |                                |             |                             |                 |            |                             | TOF & DIFTOF   | TOF SUM AVG DOWN                    |
|          |                         |                                |             |                             |                 |            |                             | in [ns]        | 227607,46<br>Diff_TOE SUM AVG       |
|          |                         |                                |             |                             |                 |            |                             |                | -6,6878001                          |
|          |                         |                                |             |                             |                 |            |                             | Amplitude      | Amplitude Measurement               |
|          |                         |                                |             |                             |                 |            |                             | in [mV]        | UP DOWN<br>Pulse With Ratio         |
|          |                         |                                |             |                             |                 |            |                             |                | 1,01 1,00<br>UP DOWN                |
|          |                         |                                | Pico        | erify Interfa<br>Prog FW Ve | ersion          |            | System Reset                |                | System Status Flags                 |
|          |                         | Should be                      |             | 2                           |                 |            | able Watchdog after Reset   |                | Bus Occupied TS Busy in 10ms        |
|          |                         | Should be                      | Comn        | n. with GP4                 | 0 OK?           | Enter      | tuse bus muster unter neset |                | MCT count Low                       |
|          |                         | green                          | Comm        | . w/ GP31/C                 | SP40 OK         |            |                             |                | MCT count High                      |
|          |                         |                                |             |                             |                 |            |                             |                | Communication Failed                |
|          |                         |                                |             |                             |                 |            |                             |                | Reset Flag                          |
|          |                         |                                |             |                             |                 |            |                             | Press to clear | Clear Flags:                        |
|          |                         |                                |             |                             |                 |            |                             | reset flag     | Reset Error                         |

Clear the reset and error flags by pressing the buttons at the lower right. MCT Count Low and High should blink while the measurement is running.

## 2.1 Manual driver Installation

If PICOPROG is not displayed correctly then go to the drivers folder , e.g. C:\Program Files\ScioSense\AS6031\_AS6040\drivers and install the driver for your operating system manually.

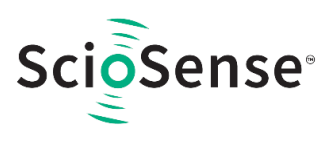

Figure 4: Device Manager

| 🕫 Devices and P                        | rinters                |                              |                                        |                                          | -                                  | - 🗆         | × |
|----------------------------------------|------------------------|------------------------------|----------------------------------------|------------------------------------------|------------------------------------|-------------|---|
| $\leftarrow \rightarrow \neg \uparrow$ | 💼 « All Co             | > Devices an                 | d Printers                             | ~ Ū                                      | Search Devices an                  | nd Printers | Q |
| Add a device                           | Add a printer          |                              |                                        |                                          |                                    | •••         | ? |
| ✓ Printers (6)                         |                        |                              |                                        |                                          |                                    |             | ^ |
|                                        | Ś                      |                              |                                        |                                          | ۲                                  |             |   |
| Adobe PDF                              | Fax                    | Microsoft<br>Print to<br>PDF | Microsoft<br>XPS<br>Document<br>Writer | PSB01 o<br>SSB2103.0<br>ice.amsia<br>com | n Send To<br>off OneNote<br>ig. 16 |             | 4 |
| ✓ Unspecified                          | (4)                    |                              |                                        |                                          |                                    |             |   |
|                                        |                        |                              |                                        |                                          |                                    |             |   |
| Apple<br>iPhone                        | Digilent<br>USB Device | UNIPRO                       | USB Root<br>Hub (USB<br>3.0)           |                                          |                                    |             | ~ |
|                                        | 9 items                |                              |                                        |                                          |                                    |             |   |

In case of an upgrade of the software to a newer version please make sure that the software uses the latest driver. For manual installation open the USB communications window and check the firmware version of the PICOPROG. It should be version PicoProgFW\_GP40\_v02.hex or higher:

Figure 5: PICOPROG Manual Installation

|                                   | III USB Communications - 🗆 🗙                                                  |
|-----------------------------------|-------------------------------------------------------------------------------|
|                                   | PicoProg Settings                                                             |
|                                   | Disable USB Handle                                                            |
|                                   | PicoProg FW Path<br>B C:\Program Files\am\data\PicoProgFW_GP40_v02.hex Change |
|                                   | GP40 Communication                                                            |
| AS6031/AS6040 Evaluation Software | wr RAM No comm w/ GP40 Read_Res                                               |
| File Tools Firmware Help          | USB Error                                                                     |
| Setup TOF Measure About F12       |                                                                               |

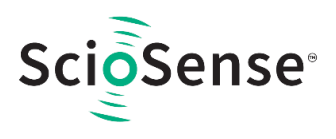

## **3 Hardware Description**

### 3.1 Introduction

The AS6040-DK board, shown in Figure 6, is a front-end for a water or heat meters. The transducers and temperature sensors are directly connected to this board. It comes with a 32.768 kHz quartz (X2) and a 4 MHz ceramic oscillator (X1).

Figure 6: AS6040-DK

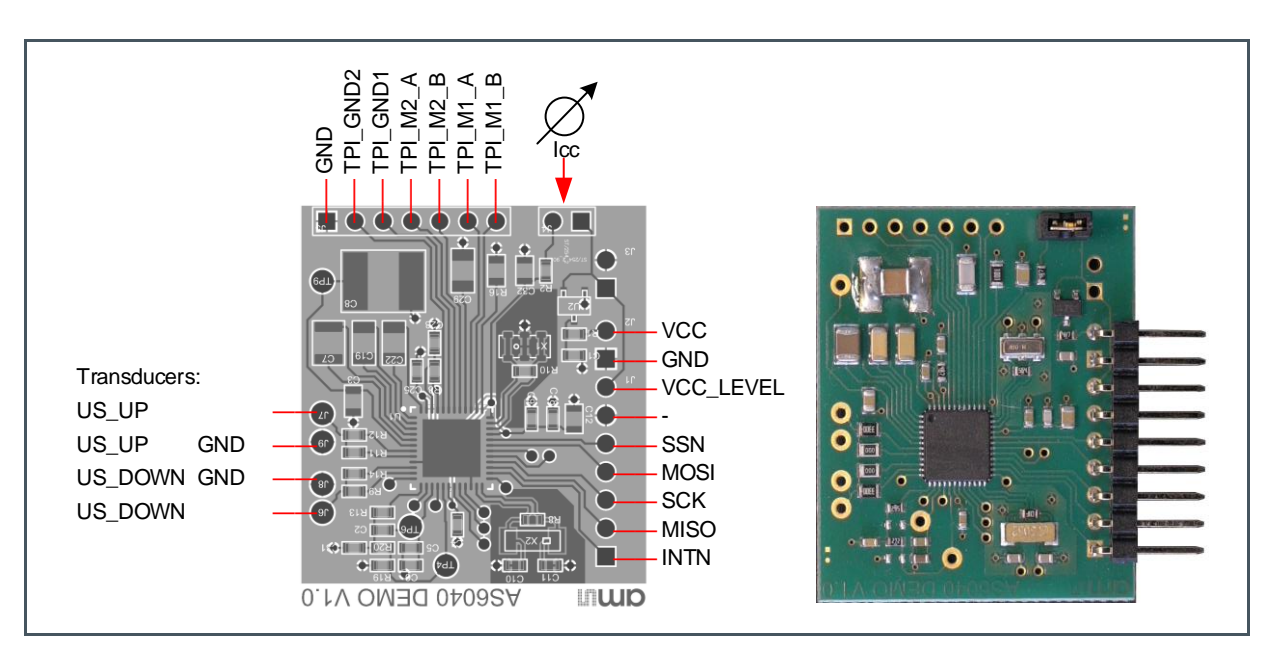

## 3.2 Communication Interface

The PICOPROG device is a USB-to-SPI converter box that interfaces all UFC evaluation systems. The PICOPROG is registered by the operating system initially as "PICOPROG v2.0 unprogrammed". As soon as the AS6040-DK evaluation software starts, a special firmware is written into the PICOPROG to handle the SPI communication with the AS6040-DK V1.0. The PICOPROG is now listed as "UNIPRO" in the device manager. For SPI communication only, PICOPROG version 2.0 is sufficient.

The flat connector connecting the PICOPROG and the AS6040-DK. includes the power lines and the SPI communication lines. VCC\_LEVEL is the voltage feedback for the PICOPROG level shifters.

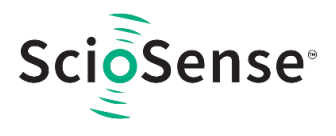

## **4** Software Description

## 4.1 A First Measurement

When started, the software comes up with the main window, showing the "Setup" tab. See Figure 3: Setup Window.

A good first step is to load a working configuration and make measurements in frontend mode (without using the internal 32-Bit  $\mu$ P). **ScioSense** provides a sample configuration files, which you can select from the setup tab. You find them also in the data folder. They typically work well with DN20 spool pieces.

Load Configuration File: File menu  $\rightarrow$  Open Config  $\rightarrow$  choose appropriate configuration file

- 1. Press "System Reset" button. Now the PICOPROG FW version field should get green and the appropriate version should be displayed (20 or higher). Further, "Comm GP40 OK?" should get green to show that communication with AS6040-DK V1.0 works.
- 2. If watchdog is not disabled by "System Reset". Button  $\rightarrow$  press "Disable Watchdog" button.
- 3. Press "Write Config" button to download the configuration settings into AS6040.
- 4. Press "Start measurement" button. Now the chip starts to measure and the software displays the major results on the right side.

You can now modify the configuration to fit it to his needs. Having done this, you can store your own configuration files.

### 4.1.1 Time of Flight Measurement Results

The TOF Measurements page gives a complete overview of the individual TOF measurement results. AS6040 stores the first 8 hits of every TOF direction separately and also the average of all measured hits. These 9 results are displayed for both directions, as we call them up and down. The evaluation software additionally calculates the difference between up and down stream, DIFF-TOF. In total, all 27 results are displayed in the "Results" column.

In the "Average" column the sample size for the averaging is 100 by default. The same number of samples is used for the standard deviation.

The same is done with the amplitude values of the receiving signals and the pulse width ratio between first hit and start hit. The values for both directions are displayed.

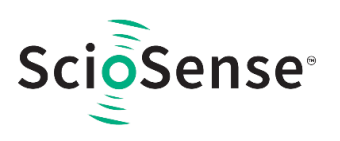

#### Figure 7: TOF Measurements

| AS6031/AS6040 Evaluation Softw | vare                  |           |                 |       |                                                                      | ×                   |
|--------------------------------|-----------------------|-----------|-----------------|-------|----------------------------------------------------------------------|---------------------|
| etup TOF Measurements U        | Itrasonic Measurement | t Control | Temperature     | Timin | General Control Interfaces Interrupt / Error Handling                |                     |
|                                | TOT Describe Table    |           |                 |       |                                                                      |                     |
| # Nama                         | TOF Results Table     |           | an Stat Day (m  |       | Amplitude Measurement                                                |                     |
| # Name                         | Results / H           | TOTTO A   | ns std. Dev./ps |       | Measurement Values Calibration Values                                | Maine Confin        |
| 1 TOF SUM AVG UP               | 79579,4               | /95/9,4   | 1312,9          | - 11  | # Name Results / mV Std Dev. / mV With Result Avg A # Name Results A | Write Config        |
| 2 TOF SUM AVG DOWN             | /95/9,4               | /95/9,4   | 1313,8          |       | 1 AM UP 241,28 0,69 1 AM CAL High 5417,81                            | -                   |
| 3 TOF UP Value 0               | 75075,1               | 75075,1   | 1330,5          |       | 2 AM Down 241,69 0,62 2 AM CAL Low 3643,91 V                         | Start Measurement   |
| 4 TOF UP Value 1               | 76080,2               | 76080,2   | 1321,4          |       | 3 AM diff -0,41 0,90 V                                               |                     |
| 5 TOF UP Value 2               | 77083,8               | 77083,8   | 1292,6          |       |                                                                      | Disable Watchdog    |
| 6 TOF UP Value 3               | 78084,7               | 78084,7   | 1309,3          | -     | HS Clock                                                             | Epoble Watchdog     |
| 7 TOF UP Value 4               | 79083,2               | 79083,2   | 1319,3          | T     |                                                                      | Linable watchoog    |
| 8 TOF UP Value 5               | 80079,6               | 80079,6   | 1311,2          | T     | Pond US CLK Divider                                                  | Watchdog is Disable |
| 9 TOF UP Value 6               | 81076.7               | 81076.7   | 1338,4          | +     | HS clk period in ns (ideal) HS clk period/ns Cal Factor HS clock     | r                   |
| 10 TOF UP Value 7              | 82075.8               | 82075,8   | 1314.5          | - 1   | HS Clock Divider 249.79 250                                          | Chip Status         |
| 11 TOF UP Value 8              | 83076,9               | 83076,9   | 1316,6          | - 1   | 250 NOT Set                                                          | MCT is ON           |
| 12 TOF UP Value 9              | 84078,4               | 84078,4   | 1321,7          |       | Apply calibrated clock period to display values                      | TOF SUM AVG UP      |
| 13 TOF DOWN Value 0            | 75075,1               | 75075,1   | 1341,1          |       |                                                                      | 70570 449           |
| 14 TOF DOWN Value 1            | 76080,2               | 76080,2   | 1326,7          | -     |                                                                      | TOE SUM AVC DOWN    |
| 15 TOF DOWN Value 2            | 77084,1               | 77084,1   | 1334,7          | -     | Write IOF Values to File Don't write to File                         | TOP SOM AVG DOWN    |
|                                | 70004.0               | 70004.0   | 1005.0          | -     |                                                                      | /95/9,419           |
| 18 TOF DOWN Value 3            | 78084,8               | 78084,8   | 1325,2          | 4     |                                                                      | Diff. TOF SUM AVG   |
| 18 TOF DOWN Value 5            | 80079.6               | 80070 6   | 1305,0          | +     |                                                                      | 0,029754639         |
| 10 TOT DOWN VUICE 5            | 00075,0               | 00075,0   | 1303,7          | 4     |                                                                      | Amplitude Measureme |
| 19 TOF DOWN Value 6            | 81076,5               | 81076,5   | 1318,5          | -     |                                                                      | 240,907 241,574     |
| 20 TOF DOWN Value 7            | 82075,7               | 82075,7   | 1307,8          | -     |                                                                      | UP DOWN             |
| 21 TOF DOWN Value 8            | 83076,8               | 83076,8   | 1300,3          | +     |                                                                      | Pulse With Ratio    |
| 22 TOP DOWN Value 9            | 84078,3               | 84078,3   | 1512,8          | -     |                                                                      | 0,62 0,62           |
| 23 diff. TOF 0                 | -0,0153               | -0,0153   | 185,7           | 4     |                                                                      | UP DOWN             |
| 24 diff. TOF 1                 | 0,0267                | 0,0267    | 178,0           | 4     |                                                                      | System Status Flags |
| 25 diff. TOF 2                 | -0,2747               | -0,2747   | 180,7           |       |                                                                      | Bus Occupied        |
| 26 diff. TOF 3                 | -0,1221               | -0,1221   | 167,1           | 1     |                                                                      | TS Busy in 10ms     |
| 27 diff. TOF 4                 | 0,0610                | 0,0610    | 180,5           | T     |                                                                      | MCT count Low       |
| 28 diff. TOF 5                 | 0,0496                | 0,0496    | 160,9           |       |                                                                      | MCT count High      |
| 29 diff. TOF 6                 | 0,1945                | 0,1945    | 169,4           | +     |                                                                      | MCT is Running      |
| 30 diff. TOF 7                 | 0,1373                | 0,1373    | 166,2           |       |                                                                      | Communication Fa    |
| 31 diff. TOF 8                 | 0,1259                | 0,1259    | 164,1           |       |                                                                      | Reset Flag          |
| 32 diff. TOF 9                 | 0,1144                | 0,1144    | 170,8           |       |                                                                      | Error Flag          |
| 33 diff. TOF SUM AVG           | 0,0298                | 0,0298    | 79,2            |       |                                                                      | Clear Flags:        |
|                                |                       |           |                 | i     |                                                                      | Reset Error         |

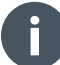

#### Information

The high speed calibration is by default off. This is more convenient when comparing measurement data. But when collecting data for calibration it is strongly recommended to have this active

The measurement data can be exported into text files, either the main values for calibration only, or the full data.

Figure 8: Data Export for Calibration

|   | А                | В         | С         | D        | E        | F        | G         | Н         | I         | J         | К         | L       |
|---|------------------|-----------|-----------|----------|----------|----------|-----------|-----------|-----------|-----------|-----------|---------|
| 1 | 08.08.2016 16:18 | s Elapsed | diffTOFSu | sumTOFS  | diffTOF1 | sumTOF1  | PW UP     | PW DOW    | AM UP     | AM DOW    | Status Re | gister  |
| 2 | 16:18:50         | 0         | 0,000000  | 0,000000 | 0,000000 | 0,000000 | 1,992,187 | 1,992,187 | 7,168,211 | 6,991,830 |           | FFFFFFF |
| З | 16:19:03         | 13,69     | 0,000000  | 0,000000 | 0,000000 | 0,000000 | 1,992,187 | 1,992,187 | 7,152,268 | 7,215,327 |           | FFFFFFF |
| 4 | 16:19:04         | 14,03     | 0,000000  | 0,000000 | 0,000000 | 0,000000 | 1,992,187 | 1,992,187 | 7,152,268 | 7,215,327 |           | FFFFFFF |
| 5 | 16:19:04         | 14,49     | 0,000000  | 0,000000 | 0,000000 | 0,000000 | 1,992,187 | 1,992,187 | 8,988,957 | 9,103,998 |           | FFFFFFF |
| 6 | 16:19:05         | 15,02     | 0,000000  | 0,000000 | 0,000000 | 0,000000 | 1,992,187 | 1,992,187 | 9,177,363 | 9,125,247 |           | FFFFFFF |

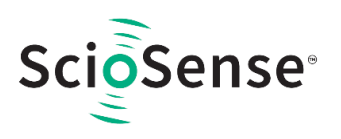

Figure 9: Data Export Complete

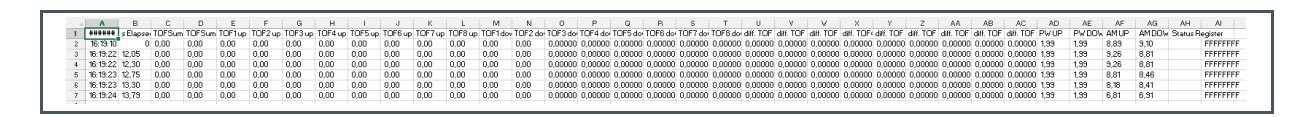

It is possible to display the results graphically, too. Open menu item "Tools/TOF Graph" to open this separate window.

Figure 10: Opening a TOF Graph

| ហ /  | AS6031/AS6040 | Eval      | uatio | n Softwa | re  |  |  |  |  |
|------|---------------|-----------|-------|----------|-----|--|--|--|--|
| File | Tools Firmv   | vare      | Hel   | р        |     |  |  |  |  |
| Set  | Run Measu     | ireme     | ent   | Ctrl+R   | on  |  |  |  |  |
|      | TOF Graph     |           |       | Ctrl+T   |     |  |  |  |  |
| #    | Temperatu     | re Gr     | aph   | Ctrl+G   | - H |  |  |  |  |
| 1    | RAM Mem       | ory       |       | Ctrl+M   | Ŀ   |  |  |  |  |
| 2    | Registers     | Registers |       |          |     |  |  |  |  |
| 3    | Remote Co     | mma       | ands  |          | -   |  |  |  |  |
|      | TOP UP VALUE  | . 4       | -     | _        | _   |  |  |  |  |

It is possible to activate up to four plots. Each plot has various selections, e.g. TOF1UP, TOF2UP etc..

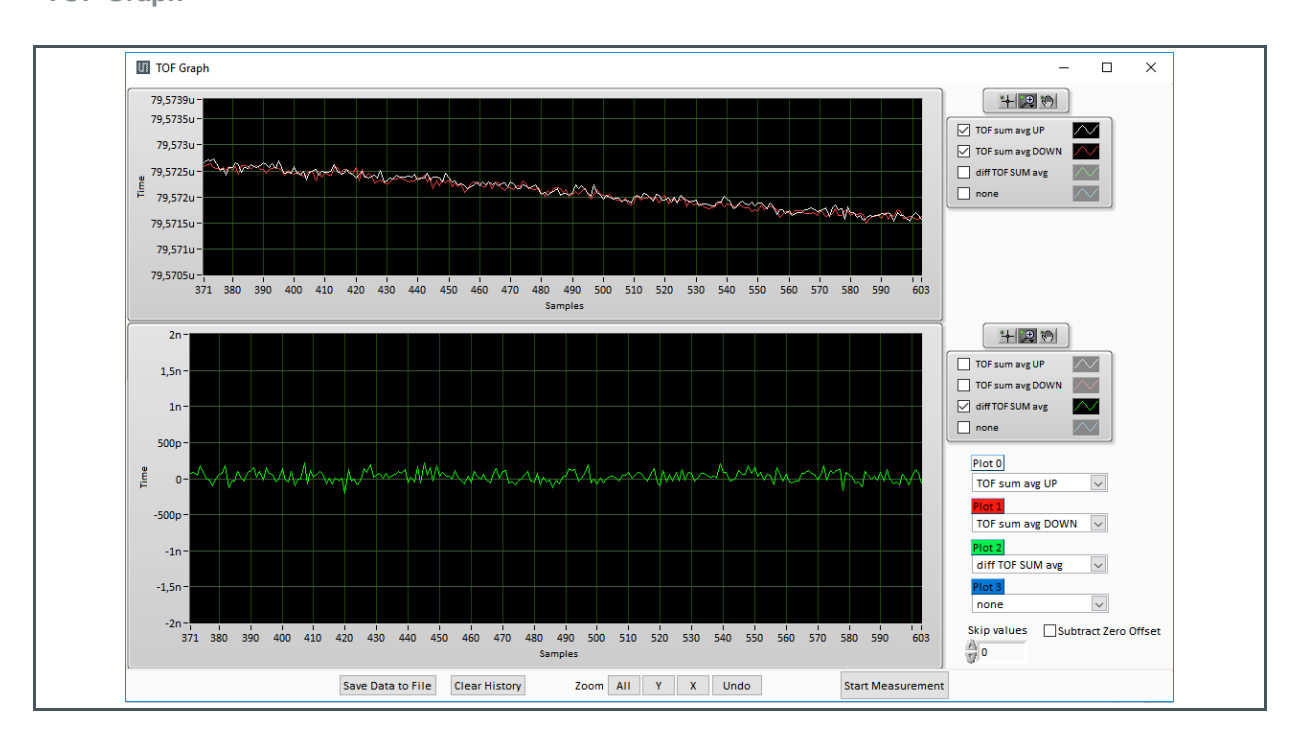

#### Figure 11 : TOF Graph

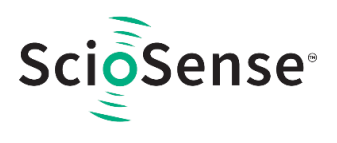

## 4.2 Ultrasonic Measurement Control

On this page the user makes all settings for an appropriate ultrasonic measurement. They group as follows:

- Time of Flight Sequence Control
- Time of Flight Hit Control
- Amplitude Measurement Control
- Transducer Interface Options

Figure 12 :

**Ultrasonic Measurement Control Tab** 

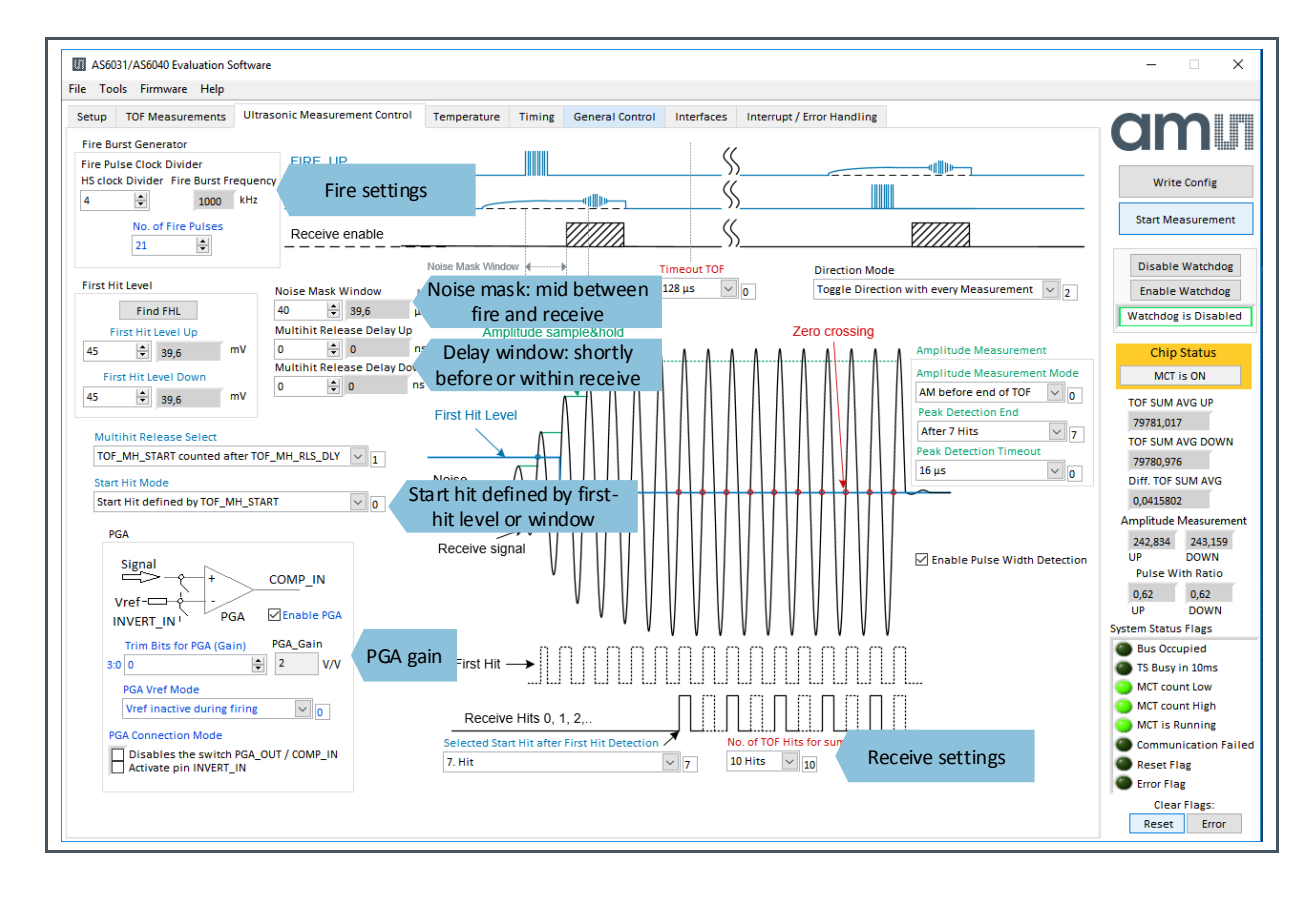

The meanings of the various settings are displayed in clear text. For more details about the register settings please refer to the AS6040 manual.

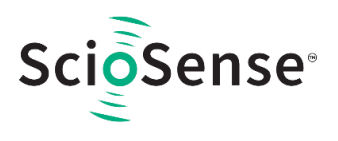

## 4.3 Temperature Measurement Control

All settings for an appropriate temperature measurement are done in this tab, which are grouped as follows:

- Sequence Control
- Measurement Control
- Temperature Measurement Cycle Time

On the right side, the individual measurements of the temperature measurement task are displayed numerically.

Figure 13 : Temperature Tab

| ools Firmware Help                                                 |                                        |                |               |                    |
|--------------------------------------------------------------------|----------------------------------------|----------------|---------------|--------------------|
| TOF Measurements Ultrasonic Measurement Control Temperature Timing | General Control Interfaces Interrupt / | Error Handling |               |                    |
| Sequence Control                                                   | Temperature Measurement                |                |               | GIII               |
|                                                                    | Name                                   | Results / ns   | RAM Address 🔺 |                    |
| Port Measurement Order                                             | Gain Compensation                      |                | 0x80          | write config       |
| Reversed Order                                                     | Reference Port REF-AB                  |                | 0x81          |                    |
|                                                                    | Temperature Port M1-A                  |                | 0x82          | Start Measureme    |
| Temperature Measurement Subtask Handling (Pause Time)              | Temperature Port M2-A                  |                | 0x83          |                    |
| Only One Measurement per Cycle 🗸 🗸 0                               | RDSON Compensation                     |                | 0x84          | Disable Watchd     |
|                                                                    | Internal Temperature Reference         |                | 0x85          |                    |
| Pause between Temperature Measurements                             | Internal Temperature Compensatio       | n              | 0x86          | Enable Watchoo     |
| N/A ms                                                             | Internal Temperature Measuremen        | t              | 0x87          | Watchdog is Disal  |
|                                                                    | Pressure Port M1-B                     |                | 0x88          | P.                 |
|                                                                    | Pressure Port M1-B                     |                | 0x89          | Chip Status        |
|                                                                    | Pressure Port M2-B                     |                | 0x8C          | MCT is ON          |
| Measurement Control                                                | Pressure Port M2-B                     |                | 0x8D          | incr is on         |
|                                                                    | Gain Compensation                      |                | 0x8E          | TOF SUM AVG UP     |
| Measurement Mode *                                                 | Reference Port REF-A                   |                | 0x8F          | 79579,449          |
| Off v n                                                            | Temperature Port M1-A                  |                | 0x90          | TOF SUM AVG DOV    |
| * Current Software Pelease supports only 2-wire Temperature Mode   | Temperature Port M2-A                  |                | 0x91          | 79579,419          |
| can che obravare nel case supports only 2 whe remperature mode     | RUSON compensation                     |                | 0x92          | Diff. TOF SUM AVG  |
| Inactive Ports during Measurement                                  | Internal Temperature Reference         | -              | 0x93          | 0.029754639        |
| Pulled to GND                                                      | Internal Temperature Compensatio       | •              | 0x94          | Amplitude Measure  |
|                                                                    | Pressure Port M1-B                     |                | 0x95          | Amplitude Measure  |
| Number of Fake Measurements Discharge Select                       | Pressure Port M1-B                     |                | 0x90          | 240,907 241,57     |
| 2 Fake Measurements V 0 512 µs V 0                                 | Pressure Port M2-B                     |                | 0x94          | Dulse With Patie   |
|                                                                    | Pressure Port M2-B                     |                | 0x98          |                    |
|                                                                    |                                        |                | 0.00          | 0,62 0,62          |
|                                                                    |                                        |                |               | OP DOWN            |
|                                                                    |                                        |                |               | System Status Hags |
|                                                                    |                                        |                |               | Bus Occupied       |
|                                                                    |                                        |                |               | S Busy in 10ms     |
|                                                                    |                                        |                |               | MCT count Low      |
|                                                                    |                                        |                |               | MCT count High     |
|                                                                    |                                        |                |               | MCT is Running     |
|                                                                    |                                        |                |               | Communication      |
|                                                                    |                                        |                |               | Reset Flag         |
|                                                                    |                                        |                |               | Error Flag         |
|                                                                    |                                        |                |               | Clear Flags:       |
|                                                                    |                                        |                |               | 2                  |

The meanings of the various settings are displayed in clear text. For more details about the register settings please refer to the AS6040 manual.

In addition, a separate window for a graphical display can be opened. In this window also the amplitudes and pulse width ratios can be displayed.

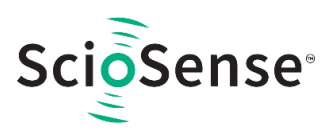

#### Figure 14: Opening a Temperature Graph

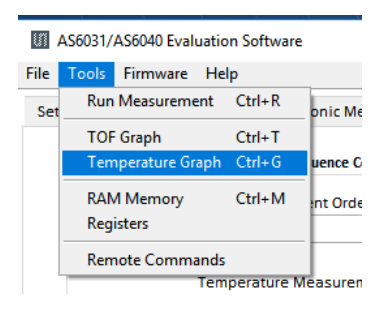

### Figure 15: Temperature Graph

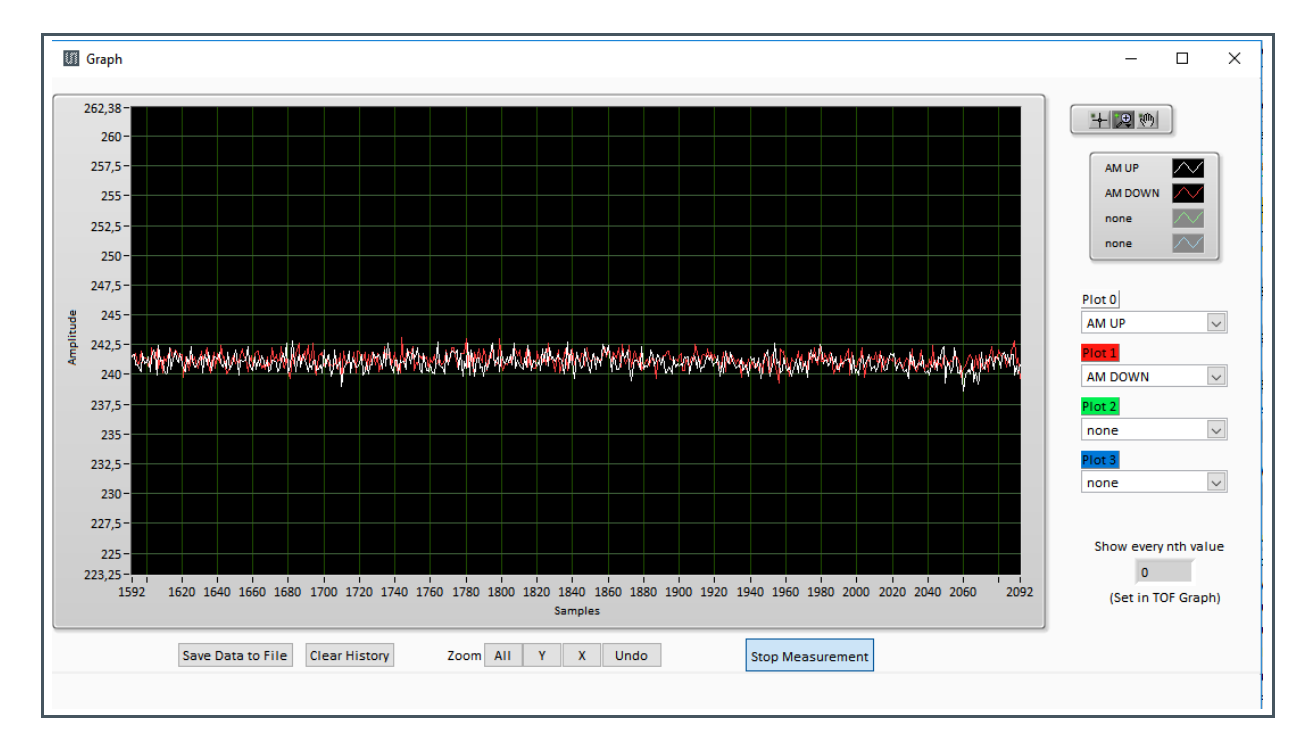

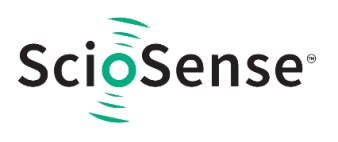

## 4.4 Timing Control

On this page the settings for the major timings of the task sequencer are set.

- Cycle time of the task sequencer
- TOF rate
- Amplitude measurement rate
- Vcc measurement rate
- Temperature measurement rate
- High-speed clock calibration rate
- Zero-cross calibration rate

## Figure 16:

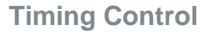

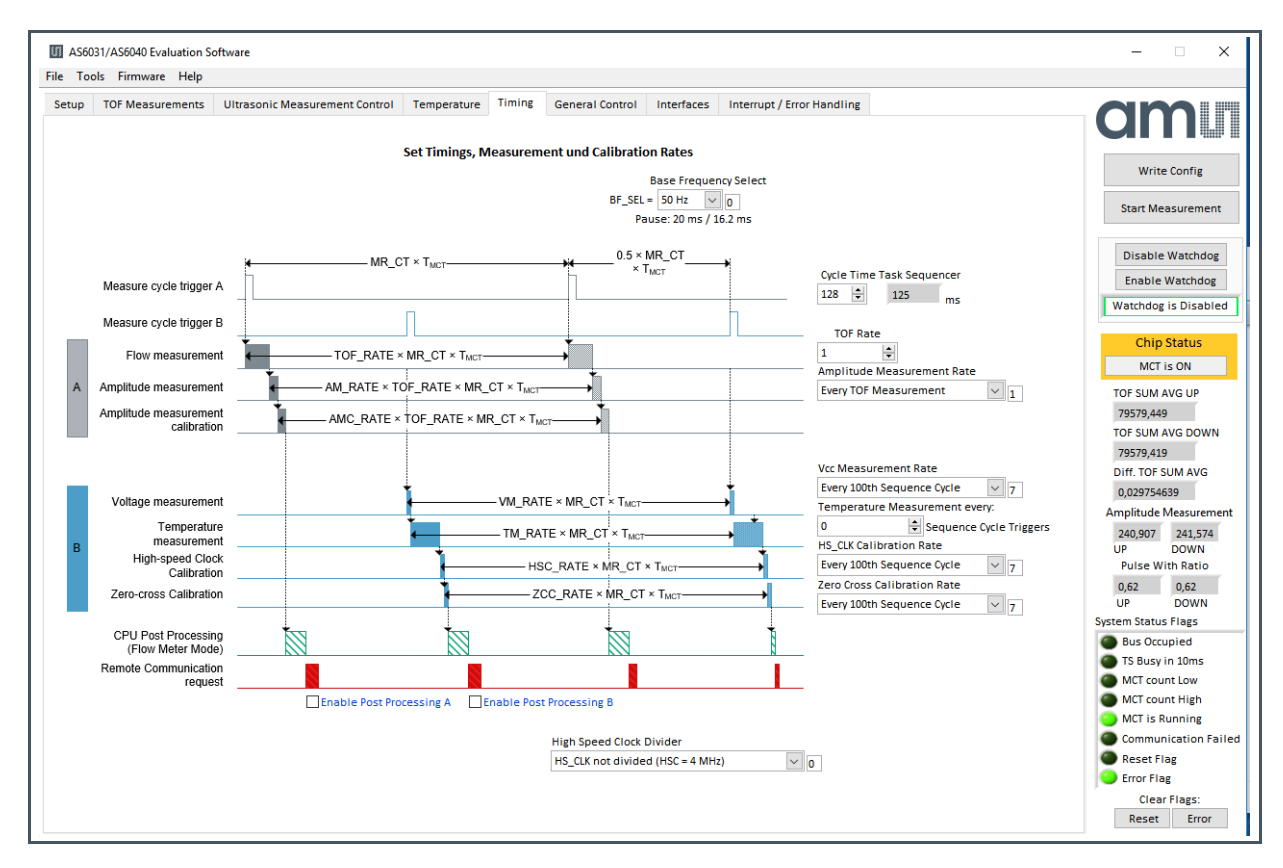

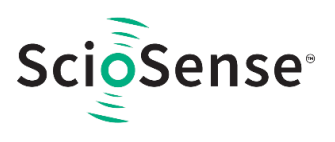

## 4.5 General Control

The "General Control" page covers configuration settings for

- Task sequencing
- High speed clock control
- Charge pump control (relevant for AS6040 only)
- Voltage measurement
- CPU handling
- Timer settings
- Bootloader initialization values for FHL and TOF rate

Figure 17 : General Control Tab

| AS603 | 31/AS6040 Evaluation Se | oftware                        |                 |             |                     |             |                                    |                   |                     |
|-------|-------------------------|--------------------------------|-----------------|-------------|---------------------|-------------|------------------------------------|-------------------|---------------------|
| 100   | is rimware neip         |                                |                 |             |                     |             |                                    |                   |                     |
| tup   | TOF Measurements        | Ultrasonic Measurement Control | Temperature     | Timing      | General Control     | Interfaces  | Interrupt / Error Handling         |                   | am                  |
|       |                         |                                |                 | 1           | ask Sequencing      |             |                                    |                   |                     |
|       |                         |                                | Task Sequence   | r Checksun  | n Handling Mode     |             |                                    |                   |                     |
|       |                         |                                | Performed as s  | soon as tin | ner request occurs  |             | <ul> <li>✓</li> </ul>              |                   | write Config        |
|       |                         |                                |                 |             |                     |             |                                    |                   | Stop Measuremen     |
|       |                         |                                |                 | High        | Speed Clock Control |             |                                    |                   |                     |
|       |                         |                                |                 | Com         |                     |             |                                    |                   | Disable Watchdog    |
|       | ndividual HS CLK divide | er Mode                        | × 0             | 137 I       | ing lime            |             | HS_CLK Mode CPU                    |                   | Enable Watchdog     |
|       |                         |                                |                 | 107         |                     | <u> </u>    |                                    | - 0               | Watchdog is Disable |
|       |                         |                                |                 |             |                     |             |                                    |                   | L                   |
|       |                         |                                |                 |             |                     |             |                                    |                   | Chip Status         |
|       |                         |                                |                 | Cha         | rge Pump Control    |             |                                    |                   | MCT is ON           |
|       | Charge Pump Mode        |                                | Ref. Charge Pu  | ump Voltag  | e Fire Voltage (es  | timated)    | Main Charge Pump Trim Bits Char    | ge Pump Wait Time | TOF SUM AVG UP      |
|       | Charge Pump Disable     | ed 🗸 🗸 O                       | 0               |             | 5.6                 |             | 10:8 2                             | 0.52 ms 🗸 0       | 79543,576           |
|       |                         |                                |                 |             |                     |             | Charge Pump Enable Mode            |                   | TOF SUM AVG DOWN    |
|       |                         |                                |                 |             |                     |             | C5:31 As given by Frontend Control | ~ 0               | 79543,55            |
|       |                         |                                |                 |             |                     |             | L                                  |                   | Diff. TOF SUM AVG   |
|       |                         |                                |                 | Volt        | age Measurement     |             |                                    |                   | 0,026702881         |
|       |                         | Low Battery Dete               | ction Threshold |             |                     |             | Vcc Measured                       |                   | Amplitude Measuren  |
|       |                         | 6 🚖 2,                         | 28 Volt         |             | Read M              | easured VCC | 2,13 Volt                          |                   | 241,168 241,356     |
|       |                         |                                |                 |             |                     |             |                                    |                   | Pulse With Ratio    |
|       |                         |                                |                 |             | CPU Handling        |             |                                    |                   | 0,60 0,60           |
|       |                         | Post                           | Processing Mode | 2           |                     |             |                                    |                   | UP DOWN             |
|       |                         | Post                           | Precessing only | after TOF,  | AM, AMC, TM or HCC  | Measuremer  | t 🗸 1                              |                   | System Status Flags |
|       |                         |                                |                 |             |                     |             |                                    |                   | Bus Occupied        |
|       |                         |                                |                 |             | Timer               |             |                                    |                   | MCT count Low       |
|       | Measure Tas             | k Request Prediction Time      | CPU Checksu     | m Timer Ra  | ite                 |             | NVRAM Recall Timer Rate            |                   | MCT count High      |
|       | 1 ms                    | ~ 0                            | Checksum T      | imer Disab  | led                 | ~ 0         | disabled                           | ~ 0               | MCT is Running      |
|       |                         |                                | -               |             |                     |             |                                    |                   | Communication F     |
|       | Einet Hit Level 1-1     | TOF Pate Init                  |                 | E           | ootioader Init      |             |                                    |                   | Reset Flag          |
|       | 35                      |                                |                 |             |                     |             |                                    |                   | Error Flag          |
|       | 55                      | •                              |                 |             |                     |             |                                    |                   | Clear Flags:        |
|       |                         |                                |                 |             |                     |             |                                    |                   | Reset Error         |

The meanings of the various settings are displayed in clear text. For more details about the register settings please refer to the AS6040 manual

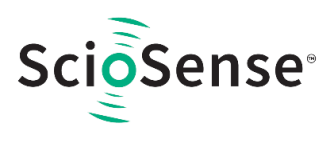

## 4.6 Interfaces

The "Interfaces" tab covers configuration settings for the GPIOs.

Figure 18 : Interfaces Tab

| AS6        | 6031/AS6040 Evaluation Sc                                                  | oftware                            |                                                        |                                                           |       |                 |
|------------|----------------------------------------------------------------------------|------------------------------------|--------------------------------------------------------|-----------------------------------------------------------|-------|-----------------|
| File To    | ools Firmware Help                                                         |                                    |                                                        |                                                           |       |                 |
| Setup      | TOF Measurements                                                           | Ultrasonic Measuren                | nent Control                                           | Temperature Ti                                            | iming | General Control |
|            |                                                                            | G                                  | PIOs                                                   |                                                           |       |                 |
|            |                                                                            | Configuration S<br>Inputs Pull Dov | CK (SPI) Port<br>vn                                    | 2                                                         |       |                 |
| (<br> <br> | Configuration GPIO 0<br>Output<br>Select GPIO 0<br>General Purpose Out [0] | v 0<br>v 0                         | Configuration<br>Output<br>Select GPIO<br>General Pu   | n GPIO 1<br>1<br>rpose Out [1]                            |       | V 0             |
| (<br> <br> | Configuration GPIO 2<br>Output<br>Select GPIO 2<br>General Purpose Out [2] | V 0                                | Configurati<br>Output(UAI<br>Select GPIO<br>General Pu | on GPIO 3<br>RTJ/Input High Z (SPI<br>3<br>Irpose Out [3] | )     | ¥ 0             |
| [          | Configuration GPIO 4<br>Output<br>Select GPIO 4<br>General Purpose Out [4] | 0                                  | Configuration<br>Output<br>Select GPIO<br>General Pu   | on GPIO 5<br>5<br>rrpose Out [5]                          |       | ¥ 0             |
|            |                                                                            |                                    | Enable                                                 | MCT_SYNC via GPI[0                                        | 1     |                 |

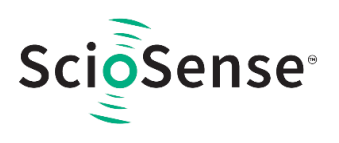

## 4.7 Interrupt & Error Handling

On this tab error indicators and interrupt sources for remote interface can be selected.

Figure 19 :

Interrupt and Error Handling

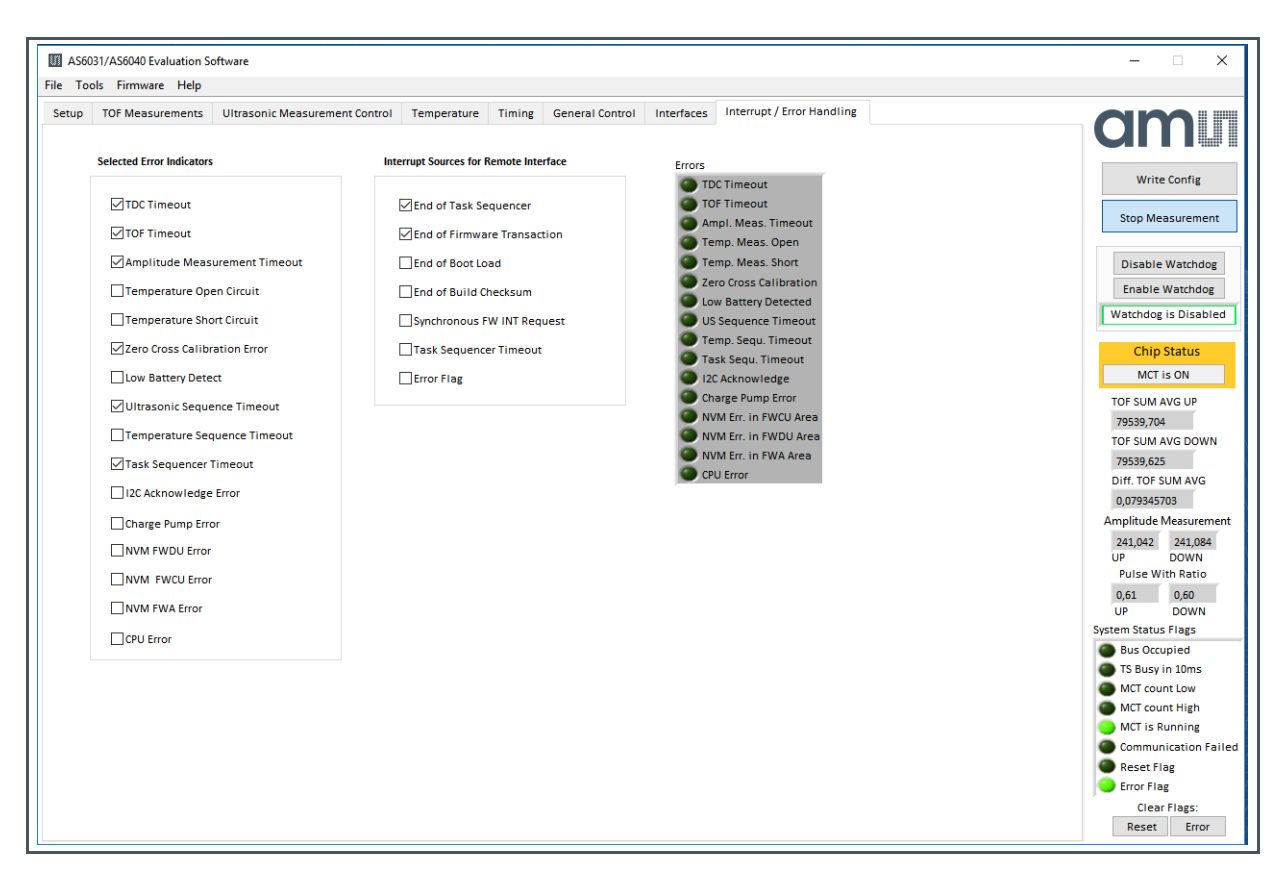

The meanings of the various settings are displayed in clear text. For more details about the register settings please refer to the AS6040 manual.

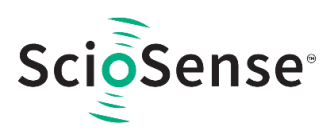

## 5 Software Menu

Beside main window, the software menu allows the opening of other windows. There are some menu items which are redundant to available buttons of main window.

## 5.1 File

• Open Config

This dialog box allows the path selection of a configuration file, covering the register settings, necessary for a proper configuration of the AS6040. After opening this file, the control settings are updated in the GUI.

 Save Config This menu item allows the saving of the current GUI control settings into a configuration file
 Close

Close all open windows of the AS6040F1 Evaluation software.

## 5.2 Tools

- Run Measurement Same function as "Start/Stop Measurement" button in "Measurement" tab of main window.
- TOF Graph Same function as "Open TOF Graph" button in "Measurement" tab of main window.
- Temperature Graph Same function as "Open Graph" button for temperature measurement in "Measurement" tab of main window.

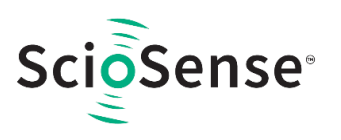

RAM Memory

#### Figure 20:

**RAM Memory Access** 

| RAM Memory           |           | -      |            | ×   |
|----------------------|-----------|--------|------------|-----|
| Read & Write         | Values in | RAM    | Memo       | ory |
| Access Memory        | Address   | = {    | 0          | -   |
| Write Value          | <<        | Read   | d Data     |     |
| Write RAM            |           | Read   | RAM        |     |
| Status               | Re        | ad RAN | l w Status | ;   |
|                      |           |        |            |     |
| Access Memory<br>RAM | Address   | = 🖁    | d 0        | ~   |
| Write Value          | <<        | Rea    | id Data    |     |
| Write RAM            |           | Read   | RAM        |     |
| Status               | Re        | ad RAN | I w Status | ;   |
|                      |           |        |            |     |
| Access Memory        | Address   |        | d 0        |     |
| Write Value          | ~         | Rea    | d Data     |     |
| Write RAM            |           | Read   | RAM        |     |
| Status               | Re        | ad RAN | 1 w Status | \$  |
|                      |           |        |            |     |
|                      |           |        |            |     |

- Opens a window which allows single write and read access to random access area or to firmware data.
- Please refer to the AS6040 datasheet for the meaning of the individual addresses.

#### Registers

#### Figure 21: Registers

| egister S     | ettings User Inter          | face                       | Register     | Settings        | GP40 RAN        |
|---------------|-----------------------------|----------------------------|--------------|-----------------|-----------------|
| Cor           | figuration Register UI      |                            | Config       | uration Regi    | ster GP40       |
| Write 0xC0    | * 48DBA399 CR_WD_D          | IS                         | 0xC0         | × 00000000      | CR_WD_DIS       |
| Write 0xC1    | × 00800401 CR_PI_E2P        |                            | OxC1         | × 00800401      | CR_PI_E2P       |
| Write 0xC2    | × 00000000 CR_GP_CT         | a                          | 0xC2         | × 00000000      | CR_GP_CTRL      |
| Write 0xC3    | × 20000003 CR_reserv        | ed Read Settings from GP40 | 0xC3         | × 00000000      | CR_reserved     |
| Write 0xC4    | × 000302A7 CR_IEH           | RAM and Transfer to GUI    | 0xC4         | × 000302A7      | CR_IEH          |
| Write 0xC5    | × 2046EE08 CR_CPM           | Dand and Transfer          | 0xC5         | × 2046EE08      | CR_CPM          |
| Write 0xC6    | × 01012080 CR_MRG_1         | 'S                         | 0xC6         | × 01012080      | CR_MRG_TS       |
| Write 0xC7    | × 00140000 CR_TM            |                            | 0xC7         | × 00140000      | CR_TM           |
| Write 0xC8    | × 20780A24 CR_USM_P         | RC Write Coofig            | 0xC8         | × 20780A24      | CR_USM_PRC      |
| Write 0xC9    | × 60150204 CR_USM_F         | RC Write coning            | OxC9         | × 60150204      | CR_USM_FRC      |
| Write 0xCA    | × 00002A0E CR_USM_T         | OF                         | 0xCA         | × 00002A0E      | CR_USM_TOF      |
| Write OxCB    | × 23209071 CR_USM_A         | M Stop Measurement         | 0xCB         | × 23209071      | CR_USM_AM       |
| Write OxCC    | × 94A0444C CR_TRIM1         |                            | OxCC         | × 94A0444C      | CR_TRIM1        |
| Write 0xCD    | × 401101C2 CR_TRIM2         | Disable Watchdog           | 0xCD         | × 401101C2      | CR_TRIM2        |
| Write OxCE    | × 00270000 CR_TRIM3         | Enable Watchdog            | OxCE         | × 00270000      | CR_TRIM3        |
| SH            | R Register UI               | Disabled                   | SHR Regist   | er GP40         |                 |
| TOF Rate      |                             |                            | TOF Rate     |                 |                 |
| 1             |                             |                            | 1            |                 |                 |
| Multihit Rele | ase Delay Window down       |                            | Multihit Rel | ease Delay W    | indow down      |
| 0             |                             |                            | 0            |                 |                 |
| Multibit Pele | ase Delay Window up         |                            | Multibit Rel | eace Delay W    | lindow up       |
| 0             | ,                           |                            | 0            |                 |                 |
|               |                             |                            |              |                 |                 |
| First wave Le | evel Up First wave Level Do | own                        | First wave L | evel Up First w | vave Level Dowl |

Remote Commands

- Opens a window, which shows the registers important for a proper configuration setting of the AS6040. In the left column, the register contents correspond to the settings done in tabs of GUI main window. If the button "Read AS6040 Register Settings" is pressed, the configuration settings located in AS6040 registers are displayed in the right column, by pressing "Read and Transfer" button, the register settings in the tabs of main window and in the left column of this window are updated with the register settings from right column. Description of Position 2
- Red field indicate differences between user interface and AS6040 RAM.

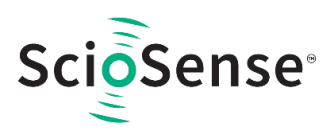

This window summarizes some additional commands, which can be executed via remote interface.

#### Figure 22:

Remote Commands

| III Remote Commands                                                                | -                                                                                     |                                                         | × |
|------------------------------------------------------------------------------------|---------------------------------------------------------------------------------------|---------------------------------------------------------|---|
| Remote Comma                                                                       | nds                                                                                   |                                                         |   |
| System Reset                                                                       |                                                                                       |                                                         |   |
| System Init                                                                        |                                                                                       |                                                         |   |
| SV Init                                                                            |                                                                                       |                                                         |   |
| FEP Init Disable Watchdog after co                                                 | mmand                                                                                 |                                                         |   |
| Request Bus Master<br>Release Bus Master                                           | •]                                                                                    |                                                         |   |
| Measure Cycle Timer C                                                              | Dff                                                                                   |                                                         |   |
| Measure Cycle Timer C                                                              | Dn                                                                                    |                                                         |   |
| Clear Interrupt Flags                                                              | ;                                                                                     |                                                         |   |
| Communication Reque<br>General Purpose Requ                                        | est                                                                                   |                                                         |   |
| Measu<br>Otop<br>Measurement Task Request<br>Measurement Task Request<br>HS<br>Zer | urement<br>t used<br>f<br>iplitude<br>iplitude<br>mperatur<br>Clk Calib<br>ro Cross ( | Task(s)<br>Calibration<br>re<br>orationm<br>Calibration | n |
| Tag                                                                                |                                                                                       |                                                         |   |

- System Reset: Executes a complete system reset of AS6040. Same function as "System Reset" button in "Measurement" tab of main window
- System Init: Same function as "System Reset" without clearing the configuration (CR\_...) and the system handling (SHR\_...) register.
- CPU Init: Clears the CPU block in AS6040
- SV Init: Clears the supervisor block in AS6040
- FEP Init: Clears the frontend processing block in AS6040
- Request/Release Bus Master: Allows the request of the bus master in AS6040, e.g. if the random access bus is blocked by a deadlock, caused by an improper firmware download.
- Measure Cycle Timer Off/On: Stop & start of the measure cycle timer
- Clear Interrupt Flags: Clears all bits in SRR\_IRQ\_FLAG register
- Communication Request: Allows an asynchronous demand by remote controller to get an interrupt by AS6040, signalizing the time for remote communication.
- General Purpose Request: Allows an asynchronous request by remote controller to initiate a general purpose handling in in firmware of integrated AS6040CPU.

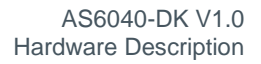

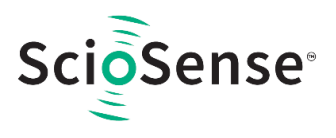

## 5.3 Firmware

### Assembler

The AS6040-DK V1.0 assembler is integrated into the AS6040-DK evaluation software. It is opened in the Firmware menu of the main program:

Figure 23: Opening the Assembler

| M AS603    | 31// | AS6040 Evaluation Software |
|------------|------|----------------------------|
| File Tools | ls   | Firmware Help              |
| Setup      | Т    | Assembler Ctrl+A           |
|            |      | Firmware Download          |
| s          | Se   | CPU Values                 |
|            |      |                            |

#### The following window comes up:

Figure 24 : Assembler Window

| File Edit Find Assembler Help                                                                                                    | File Edit Find Assembler Help         Image: Image: Image | File Edit Find Assembler Help         Image: Second Second Secon | File Edit Find Assembler Help         Image: Second Second Secon                                                                                                    | Assembler - C:\Users\nbre\D                                                                     | ocuments\ams_products\AS6031\Firr                                                        | nware\Example 1\AS6031_A | 1.F1.11.01.asm                         |         | - 0 | × |
|----------------------------------------------------------------------------------------------------|----------------------------------------------------------------------------------------------------|----------------------------------------------------------------------------------------------------|----------------------------------------------------------------------------------------------------|-------------------------------------------------------------------------------------------------|------------------------------------------------------------------------------------------|--------------------------|----------------------------------------|---------|-----|---|
| AS6031_ALF1.1101.asm         1         2       ams Assembler File         3         4         5         6       ; Copyright by ams AG         7       ; All rights are reserved.         8       ;         9       ; IMPORTANT - PLEASE READ CAREFULLY BEFORE COPYING, INSTALLING OR USING         10       ; THE SOFTWARE.         11       ; *         12       ; * THIS SOFTWARE IS PROVIDED BY THE COPYRIGHT HOLDERS AND CONTRIBUTORS | ASGOBLALFLILOLASM<br>ASGOBLALFLILOLASM<br>ASGOBLALFLILOLASM                                                                                                    | ASSOBLALFILIOLASM<br>ASSOBLALFILIOLASM<br>ASSOBLALFILIOLASM                                                                                                    | ASGOSLALFILIDLASM<br>ASGOSLALFILIDLASM<br>ASGOSLALFILID | File Edit Find Assembler H                                                                      | lelp                                                                                     |                          |                                        |         |     |   |
| AS6031_A1.F1.11.01.asm  1 ; ams Assembler File 2 ; ams Assembler File 3 ;                                                                                                    | AS6031_ALF11101.asm  1 ; ams Assembler File 3 ;                                                                                                    | AS6031_A1F11101asm                                                                                                    | AS603LALF11101asm                                                                                                    | 🗋 🗁 🖬 🛃 💌 🖶                                                                                     | ታ ራ 🕺 🗎 🖡 🗵                                                                              | 📢 💿 🔍 💸                  | ×                                      | ) 🕅 🖓 ( |     |   |
| 1 ; ams Assembler File<br>2 ; ams Assembler File<br>3 ; ams Assembler File<br>4 ;<br>5 ; ams Assembler File<br>6 ; * Copyright by ams AG<br>7 ; * All rights are reserved.<br>8 ;<br>9 ; * IMPORTANT - PLEASE READ CAREFULLY BEFORE COPYING, INSTALLING OR USING<br>10 ; * THE SOFTWARE.<br>11 ; *<br>12 ; * THIS SOFTWARE IS PROVIDED BY THE COPYRIGHT HOLDERS AND CONTRIBUTORS *                                                        | 1 ; ams Assembler File<br>2 ; ams Assembler File<br>3 ;                                                                                                    | <pre>^*** ams Assembler File **********************************</pre>                                                                                                    | <pre>^************************************</pre>                                                                                                    | AS6031_A1.F1.11.01.asm                                                                          |                                                                                          |                          |                                        |         |     |   |
| 12 * "AC TC" AND ANY EXPRESS OF THEI HARDANTIES INCLUDING BUT NOT *                                                                                                    | <pre>13 ; AS IS AND ANT EARNESS ON INFLIED WARANITES OF MERCHANTABILITY AND FITNESS * 14 ; * LIMITED TO, THE IMPLIED WARANITES OF MERCHANTABILITY AND FITNESS * 15 ; * FOR A PARTICULAR PURPOSE ARE DISCLAIMED. IN NO EVENT SHALL THE COPYRIGHT * 16 ; * OWNER OR CONTRIBUTORS BE LIABLE FOR ANY DIRECT, INDIRECT, INCIDENTAL, * 17 ; * SPECIAL, EXEMPLARY, OR CONSEQUENTIAL DAMAGES (INCLUDING, BUT NOT * 18 ; * LIMITED TO, PROCUREMENT OF SUBSTITUTE GOODS OR SERVICES; LOSS OF USE, * 19 ; * DATA, OR PROFITS; OR BUSINESS INTERRUPTION) HOWEVER CAUSED AND ON ANY * 20 ; * THEORY OF LIABILITY, WHETHER IN CONTRACT, STRICT LIABILITY, OR TORT * </pre>                                                                                                    | <pre>13 ; AS 3 AND ANT ELEMENTS ON INFILED WARANTES, INCLOUND, BOT<br/>14 ;* LIMITED TO, THE IMPLIED WARANTES OF MERCHANTABILITY AND FITNESS *<br/>15 ;* FOR A PARTICULAR PURPOSE ARE DISCLATHED. IN NO EVENT SHALL THE COPYRIGHT *<br/>16 ;* OWNER OR CONTRIBUTORS BE LIABLE FOR ANY DIRECT, INDIECT, INCIDENTAL, *<br/>17 ;* SPECIAL, EXEMPLARY, OR CONSEQUENTIAL DAMAGES (INCLUDING, BUT NOT *<br/>18 ;* LIMITED TO, PROCUREMENT OF SUBSTITUTE GOODS OR SERVICES; LOSS OF USE, *<br/>19 ;* DATA, OR PROFITS; OR BUSINESS INTERRUPTION) HOWEVER CAUSED AND ON ANY *<br/>20 ;* THEORY OF LIABILITY, WHETHER IN CONTRACT, STRICT LIABILITY, OR TOR T<br/>11 ;* (INCLUDING NEGLIGENCE OR OTHERMISE) ARISING IN ANY WAY OUT OF THE USE *<br/>22 ;* OF THIS SOFTWARE, EVEN IF ADVISED OF THE POSSIBILITY OF SUCH DAMAGE. *<br/>23 ;************************************</pre>                                                                                                    | <pre>13 3 AND ANT EARLESS ON INFILED WARANTIES, INCLOUING, BOTHOT 14 ;* LIMITED TO, THE IMPLIED WARANTIES OF MERCHANTABILITY AND FITNESS 15 ;* FOR A PARTICULAR PURPOSE ARE DISCLAIMED. IN NO EVENT SHALL THE COPYRIGHT 16 ;* OWNER OR CONTRIBUTORS BE LIABLE FOR ANY DIRECT, INDIRECT, INDIDENTAL, * 17 ;* SPECIAL, EXEMPLARY, OR CONSEQUENTIAL DAMAGES (INCLUDING, BUT NOT 18 ;* LIMITED TO, PROCUREMENT OF SUBSTITUTE GOODS OR SERVICES; LOSS OF USE, * 19 ;* DATA, OR PROFITS; OR BUSINESS INTERRUPTION) HOWEVER CAUSED AND ON ANY 20 ;* THEORY OF LLABILITY, WHETHER IN CONTRACT, STRICT LLABILITY, OR TORT 21 ;* (INCLUDING NEGLIGENCE OR OTHERINES) ANISING IN ANY WAY OUT OF THE USE * 2 ;* OF THIS SOFTWARE, EVEN IF ADVISED OF THE POSSIBILITY OF SUCH DAMAGE. 23 ;************************************</pre>                                                                                                    | 1 ; ams Assembler<br>2 ; ams Assembler<br>3 ;<br>4 ;<br>5 ; *********************************** | File<br>s AG<br>reserved.<br>ASE READ CAREFULLY BEFORE CO<br>S PROVIDED BY THE COPYRIGHT | PYING, INSTALLING OR     | ************************************** |         |     |   |
| <pre>21 ;* (INCLUDING NEGLIGENCE OR OTHERWISE) ARISING IN ANY WAY OUT OF THE USE * 22 ;* OF THIS SOFTWARE, EVEN IF ADVISED OF THE POSSIBILITY OF SUCH DAMAGE. * 3 ;**********************************</pre>                                                                                                    |                                                                                                    | <pre>31 ; Contents : Simple Firmware for scaled output of DIFTOF over the pulse interface PI 32 ; 33 ; Bugfixes :</pre>                                                                                                    | 31       ; Contents : Simple Firmware for scaled output of DIFTOF over the pulse interface PI         32       ;         33       ;         34       ;         35       ;         36       : include files         0utput       Output                                                                                                    | 27 ; by : NB<br>28 ; Company : a<br>29 ; Projekt : A<br>30 ;                                    | ms AG<br>S6031                                                                           |                          |                                        |         |     |   |
| <pre>21 ;* (INCLUDING NEGLIGENCE OR OTHERWISE) ARISING IN ANY WAY OUT OF THE USE * 22 ;* OF THIS SOFTWARE, EVEN IF ADVISED OF THE POSSIBILITY OF SUCH DAMAGE. * 23 ;************************************</pre>                                                                                                    | 28 ; Company : ams AG<br>29 ; Projekt : AS6031<br>30 ;                                                                                                    |                                                                                                    | 34 ;<br>35 ;<br>36 : include files •                                                                                                    | 31 ; Contents : S<br>32 ;<br>33 ; Bugfixes :                                                    | imple Firmware for scaled ou                                                             | tput of DIFTOF over t    | he pulse inter                         | face PI |     |   |
| <pre>21 ;* (INCLUDING NEGLIGENCE OR OTHERNISE) ARISING IN ANY WAY OUT OF THE USE * 22 ;* OF THIS SOFTWARE, EVEN IF ADVISED OF THE POSSIBILITY OF SUCH DAMAGE. * 23 ;************************************</pre>                                                                                                    | 28       ; Company : ams AG         29       ; Projekt : AS6031         30       ;         31       ; Contents : Simple Firmware for scaled output of DIFTOF over the pulse interface PI         32       ;         33       ;         34       ;         36       ;         Output       V                                                                                                    |                                                                                                    |                                                                                                    |                                                                                                 |                                                                                          |                          |                                        |         |     |   |

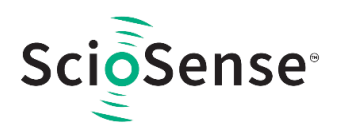

This is a comfortable editor with syntax highlighting, search and replace, copy and paste functions.

Under menu item "Assembler" the user finds the compile and download options. The download option effects, that "Firmware Download" window is opened (see also below).

Whether the call of these functions was successful or not is indicated by the messages at the bottom of the assembler window.

• Firmware Download

This window allows the download of the user code and firmware data, including the configuration, to the non-volatile memory. In case the bootlaoder release code is set, the configuration from the FW Data 2 section is copied into the configuration registers.

"Firmware User Code" is either one of **ScioSense** firmware examples, either the customers code or in case of chips with **ScioSense** firmware (AS6040F1) the open source part. The FW Data 1 and 2 include firmware relevant coefficients and the configuration. The figure below shows an example for an AS6040 applicatin. As free part of the user code firmware AS6031\_A1.F1.11.01.hex is loaded. For the configuration and other data file AS6031\_A1.EMPTY.dat is loaded.

Figure 25 : Firmware Download

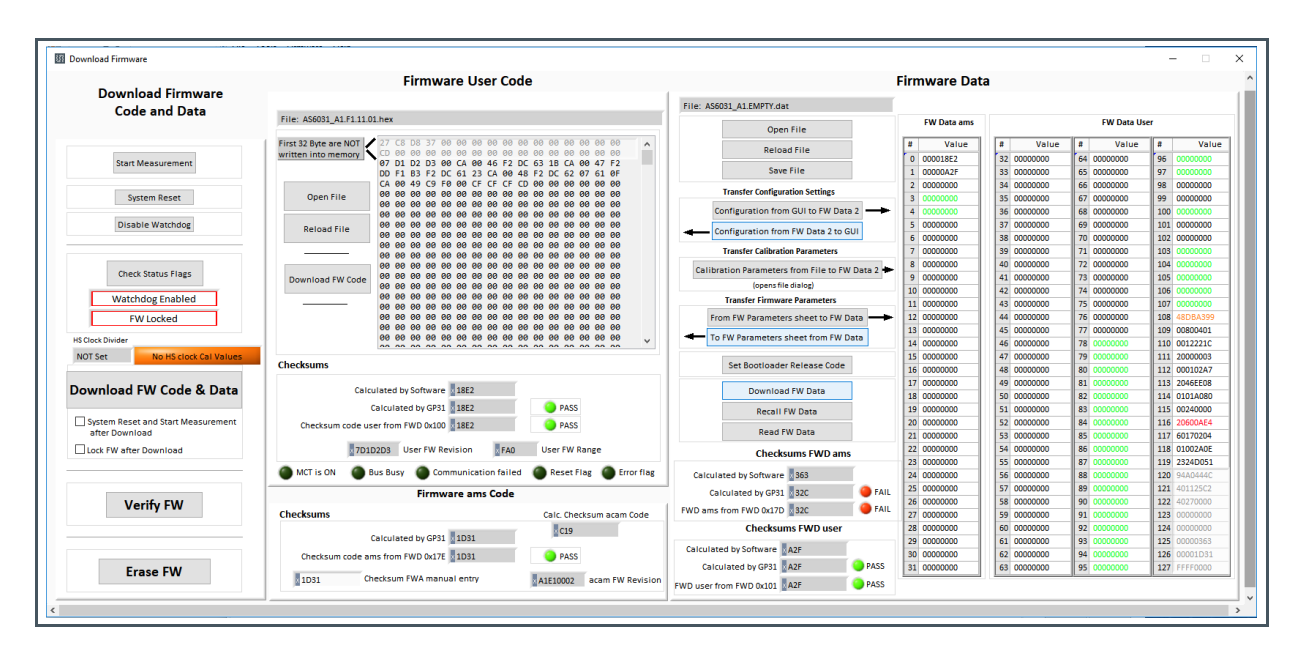

- With "Check Status Flag", the watchdog and the lock state of the AS6040 can be checked. Please make sure that the watchdog is disabled before starting a download or other transactions in this window
- In the "Firmware User Code" section, a firmware user code file (\*.hex), which is typically generated by the assembler tool and intended for the user part of 4kx8 Program NVRAM, can be loaded by pressing "Open File".

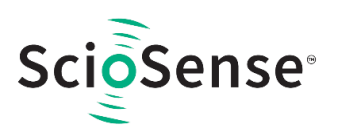

- In the "Firmware Data" section, a firmware data file (\*.dat), which is intended for the 128x32
  Data NVRAM, can be loaded by pressing "Open File". This section also contains some
  additional transfer options from GUI to FW Data 2 fields and from AS6040 back to FW Data 2
  fields. The configuration can exchanged between the GUI of the evaluation file and the data file.
  Calibration can also be exchanged between GUI and data file.
- By pressing "Download FW Code & Data" both files are stored in the corresponding NVRAMs. This action takes a few seconds. After the download, both files are located in the volatile as well in the non-volatile part of the appropriate NVRAMs. The download can be combined with a lock option of the firmware.
- When pressing "Download FW Code & Data" any running firmware program is stopped. If a new proper auto running firmware program is downloaded, this firmware can be started again by performing a system reset. A select box allows to reset and restart measurement automatically after download.
- The last four addresses of the FW Data 2 section contain the checksums which are stored to AS6040 when downloading firmware to AS6040. These fields are directly updated, when firmware files are loaded or content of firmware data fields are changed.
- Pressing the "Verify FW" button after downloading compares the content of the NVRAMs with the given files by their checksums. The software calculates the checksum of the given files and reads the calculated checksums of AS6040 as well as the stored checksums at the end of FWD2 section. Note: The firmware data file word 127 is by default empty, not knowing the checksum of the on-chip ScioSense firmware.

### Figure 26 :

#### Firmware ScioSense Code

| Firmware ams Code                     |                           | Calculated by GP31 32C     | 🔴 FAIL | 25 00000000 | 57 0000000 | 89 0000000  | 121 401125C2 |
|---------------------------------------|---------------------------|----------------------------|--------|-------------|------------|-------------|--------------|
| Checksums                             | Calc. Checksum acam Code  | FWD ams from FWD 0x17D 32C | FAIL   | 27 00000000 | 59 0000000 | 91 00000000 | 122 402/0000 |
|                                       | x C19                     | Checksums FWD user         |        | 28 0000000  | 60 0000000 | 92 0000000  | 124 00000000 |
| Calculated by GP31 1031               |                           | Calculated by Software     |        | 29 0000000  | 61 0000000 | 93 00000000 | 125 00000363 |
| Checksum code ams from FWD 0x17E 1D31 | PASS                      | calculated by software     |        | 30 0000000  | 62 0000000 | 94 00000000 | 126 00000000 |
| -                                     | -                         | Calculated by GP31 × 0     | PASS   | 31 00000000 | 63 0000000 | 95 0000000  | 127 FFFF0000 |
| 0 Checksum FWA manual entry           | A1E10002 acam FW Revision | FWD user from FWD 0x101    | PASS   |             |            |             |              |

So copy manually the calculated checksum for the **ScioSense** code into the field "Checksum FWY manual entry". Word 127 in the data will be updated and after downloading again the verification will pass for all.

### Figure 27 :

Verification by Calculated Checksum

| Checksums         Calc. Checksum acam Code         FWD ams from FWD 0x170         338         FAIL         27         0000000         91         0000000         123         0000000         92         0000000         92         0000000         92         0000000         92         0000000         92         0000000         92         0000000         92         0000000         92         0000000         92         0000000         92         0000000         92         0000000         92         0000000         92         0000000         92         0000000         92         0000000         92         0000000         92         0000000         92         0000000         93         0000000         93         0000000         93         0000000         93         0000000         93         0000000         93         0000000         93         0000000         93         0000000         93         0000000         93         0000000         93         0000000         126         0000000         126         0000000         126         0000000         126         0000000         126         0000000         127         0000000         126         0000000         126         0000000         126         0000000         126                                                                                                    | Firmware                                                                                                    | ams Code                       | Calculated by GP31 338      | AIL  | 25 0000000               | 57 0000000                 | 90 0000000              | <b>121</b> 401125C2<br><b>122</b> 40270000 |
|----------------------------------------------------------------------------------------------------|----------------------------------------------------------------------------------------------------|--------------------------------|-----------------------------|------|--------------------------|----------------------------|-------------------------|--------------------------------------------|
| Calculated by GP31         2287         Clip         Checksums FWD user         22         0000000         92         0000000         92         0000000         92         0000000         92         0000000         93         0000000         93         0000000         93         0000000         93         0000000         93         0000000         93         0000000         93         0000000         93         0000000         93         0000000         93         0000000         93         0000000         93         0000000         93         0000000         93         0000000         93         0000000         93         0000000         93         0000000         93         0000000         93         0000000         93         0000000         93         0000000         93         0000000         93         0000000         93         0000000         93         0000000         93         0000000         93         0000000         93         0000000         93         0000000         93         0000000         93         0000000         93         0000000         93         0000000         93         0000000         93         0000000         93         0000000         93         0000000         93         <                                                                                                    | Checksums                                                                                                    | Calc. Checksum acam Code       | FWD ams from FWD 0x17D 33B  | AIL  | 27 00000000              | 59 00000000                | 91 00000000             | 123 00000000                               |
| Checksum col         ms from FWD 0x17         PASS         Calculated by Software         A2F         PASS         61 0000000         93 0000000         93 0000000         93 0000000         93 0000000         93 0000000         93 0000000         93 0000000         93 0000000         93 0000000         93 0000000         93 0000000         93 0000000         93 0000000         93 0000000         93 0000000         93 0000000         93 0000000         93 0000000         93 0000000         93 0000000         93 0000000         93 0000000         93 0000000         93 0000000         93 0000000         93 0000000         93 0000000         93 0000000         93 0000000         93 0000000         93 0000000         93 0000000         93 0000000         93 0000000         93 0000000         93 0000000         93 0000000         93 0000000         93 0000000         93 0000000         93 0000000         93 0000000         93 0000000         93 0000000         93 0000000         93 0000000         93 0000000         93 0000000         93 0000000         93 0000000         93 0000000         93 0000000         93 0000000         93 0000000         93 0000000         93 0000000         93 0000000         93 0000000         93 0000000         93 0000000         93 0000000         93 0000000         93 0000000         93 00000000         93 00000000         93 0 | The second second second second second second second second second second second second second second second s | C19                            | Checksums FWD user          |      | 28 0000000               | 60 0000000                 | 92 0000000              | 124 00000000                               |
| Calculated by GP31         A2F         PASS         31.00000000         85.00000000         95.0000000         927.FFFFeed5           27B7         Checksum FWA manual entry         A1E01101         8Cam FW Revision         FWD user from FWD 0x101         A2F         PASS                                                                                                    | Calculated by GP31 027<br>Checksum cost ms from FWD 0x17E 27                                                   | B7 PASS                        | Calculated by Software      |      | 29 0000000<br>30 0000000 | 61 00000000<br>62 00000000 | 93 0000000<br>94 000000 | 125 0000362<br>126 00002787                |
| 2287 Checksum FWA manual entry RAI201101 acam FW Revision FWD 0x101 AAF PASS                                                                                                    |                                                                                                    |                                | Calculated by GP31 A2F      | S    | 31 00000000              | 63 00000000                | 95 0000000              | 127 FFFF0000                               |
|                                                                                                    | 27B7 Checksum FWA manual er                                                                                    | ntry A1E01101 acam FW Revision | FWD user from FWD 0x101 A2F | is i |                          |                            |                         |                                            |

• In the "Firmware ams Code" section, the checksums for the **ScioSense** firmware code are also checked and displayed after a "Verify FW". The **ScioSense** firmware code cannot be modified by user. Therefore a checksum calculated by software field is missing in this section.

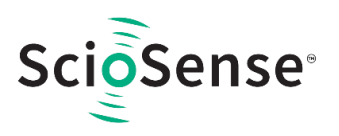

- A lock state of AS6040 or a hang-up, caused by a faulty firmware user code can be dissolved by pressing "Erase FW" button. After that, a new firmware (user code & data) need to be downloaded again.
- CPU Values

This tab is only for customer who uses the ScioSense firmware for flow calculation. It reads out some important CPU values like water temperature, flow, velocity, etc. To enable the readout the "Read calculated values" checkbox has to be set.

The lower sections allows to read from any RAM addresses.

Figure 28 : Flow Calculation Tab

| Set with<br>firmware |   | Start Measurement<br>✓ Read calculated valu | es                 | Open         | CPU    | Graph             | Show          | / Error Flags |      |  |
|----------------------|---|---------------------------------------------|--------------------|--------------|--------|-------------------|---------------|---------------|------|--|
|                      |   | CPU Temperature Results f                   | rom Flow           |              |        |                   | CPU Result    | 5             |      |  |
|                      | # | Name                                        | Results            | Unit         | [      | # Name            | Resul         | ts Un         | it   |  |
|                      |   |                                             |                    |              |        | 3 Volume Flow     | 0,000000      | m^            | 3    |  |
|                      |   |                                             |                    |              |        | 4 Volume Flow     | 0,000         | Lite          | er   |  |
|                      |   | CDU Desuits with out Tee                    | an arration a Care |              |        | 5 Flow Speed      | 0,00          | m/            | s    |  |
|                      | - | CPU Results with ext. Ten                   | nperature sen      | sors         |        | 6                 |               |               |      |  |
|                      | # | Name                                        | Results            | Unit         |        |                   |               |               |      |  |
|                      | 1 | Temperature Cold                            | 0,00               | degC         |        | (                 | PLI TOF Value | P.C           |      |  |
|                      | 2 | Temperature Hot                             | 235,80             | degC         | ſ      | # Name            |               | Doculto       | Unit |  |
|                      | 3 | Resistance Cold Sensor                      | 0,00               | Onm          |        | # Name            |               | Results       | Unit |  |
|                      | 4 | Resistance Hot Sensor                       | 0,00               | Unm          |        |                   |               |               |      |  |
|                      | 2 | remperature internal                        |                    | uego         | ļ      |                   |               |               |      |  |
|                      |   |                                             | CPU Results        | s at self-de | efined | RAM Adresses      |               |               |      |  |
|                      |   | Address 1                                   | Mult. Fac          | tor 1        |        | Calculated Result | 1 Calculate   | ed Result 1   |      |  |
|                      |   | A 0 *                                       | A 1                | _            | =      | 0.0000            | O             |               |      |  |
|                      |   | V=- +                                       | W-                 |              | _      |                   |               |               |      |  |
|                      |   | Address 2                                   | Mult. Fac          | tor 2        |        | Calculated Result | 2 Calculate   | ed Result 2   |      |  |
|                      |   | *                                           | 1                  |              | =      | 0,0000            | ×O            |               |      |  |
|                      |   | Address 3                                   | Mult. Fac          | tor 3        |        | Calculated Result | 3 Calculate   | ed Result 3   |      |  |
|                      |   | A                                           | A.                 |              |        |                   |               |               |      |  |

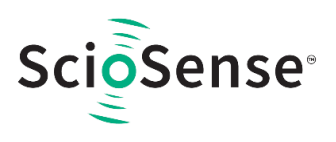

## 5.4 Help

When moving the cursor over the values in tabs of main window, the parameter name (used in the AS6040 manual) is displayed. By right-click and selection of "Description and Tip", a window is opened showing additional description of the value.

Figure 29: Description and Tip Window

| Pause 1,0 * T(BF_SEL) in ms |  |
|-----------------------------|--|

| "Illtraconic Pause Handling" Description                                                                                                    |            |
|----------------------------------------------------------------------------------------------------|------------|
| on a some radie radie radia and a some radie radie r |            |
| USM_PAUSE> CR_USM_PRC (0x0C8)                                                                                                    | *          |
| Selects pause time between 2 ultrasonic me                                                                                                    | asurements |
|                                                                                                    |            |
|                                                                                                    | -          |
| 'Ultrasonic Pause Handling'' Tip                                                                                                    | -          |
| Ultrasonic Pause Handling" Tip<br>USM_PAUSE                                                                                                    |            |
| Ultrasonic Pause Handling" Tip<br>USM_PAUSE                                                                                                    |            |

Help Contents

Not supported in this software revision.

USB Communication

#### Figure 30:

**USB** Communication

| B Communications                                                                      |
|---------------------------------------------------------------------------------------|
| PicoProg Settings                                                                     |
| Disable USB Handle                                                                    |
| PicoProg FW Path<br>C:\Program Files (x86)\aca\data\PicoProgFW_GP30_v21.hex<br>Change |
| GP30 Communication                                                                    |
| Last_Com_Action Comm w/ GP30 OK Read Res USB Error USB Error                          |
|                                                                                       |

As described in chapter "Software Installation".

About

Displays software version number together with general information about software and ScioSense.

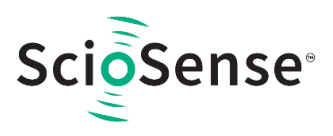

## **6** Measurements in Practice

This section describes how to set up a gas flow measurement and shows some sample results of a real gas meter spool piece. Configuration example AS6040\_gas\_200kHz\_DLY.cfg is used as basis. The example is built around 200kHz transducers from Jiakang in a distance of about 5 cm.

The example configuration likely needs to be adjusted to the customers setup. The most important parameters are:

- Fire pulse frequency
- Number of fire pulses
- Number of TOF hits
- Method for the start hit definition
- PGA gain of receiving amplitude
- Amplitude measurement
- Charge Pump Voltage
- Measurement Rate

In general, we recommend to have a look at the receive signal by means of an oscilloscope. This clearly helps to find the right settings.

## 6.1 Measure Receiving Amplitude with Oscilloscope

If the signal is measured after the internal PGA stage there is no influence of the probe capacitance to the measured time values. You can measure the receiving amplitude at test point TP4, which connects to pin pin 17, COMP\_IN.. In Figure 31 this points is marked. Another probe should be connected to US\_UP for the trigger signal. When looking at minimum noise then this probe of course needs to be removed.

Figure 31: Measure Points

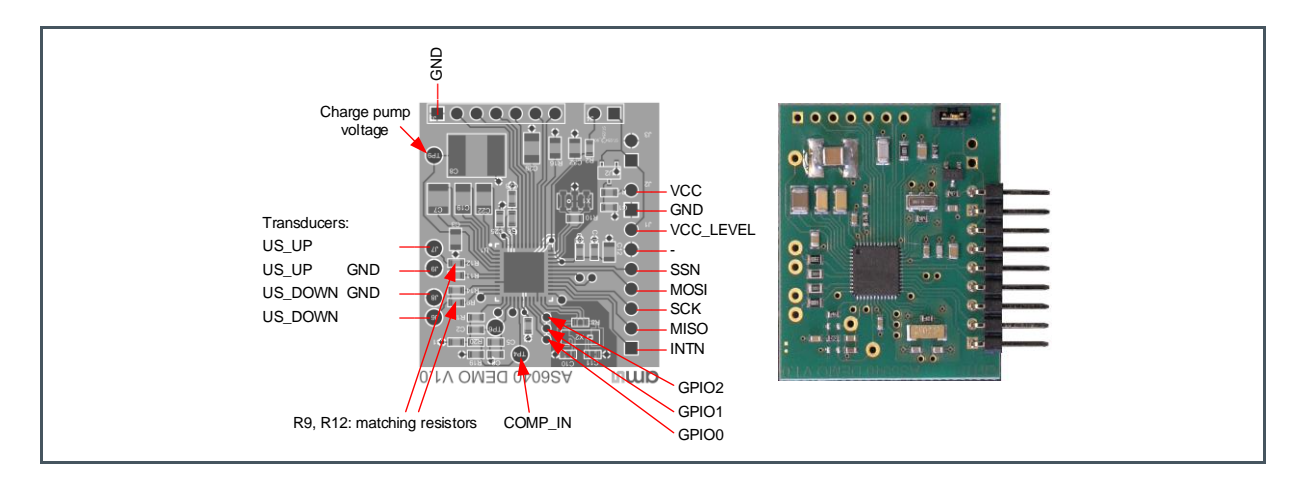

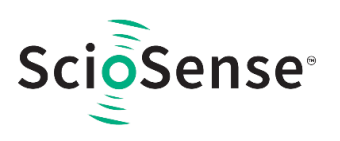

### Figure 32:

**Typical Send and Receive Signals** 

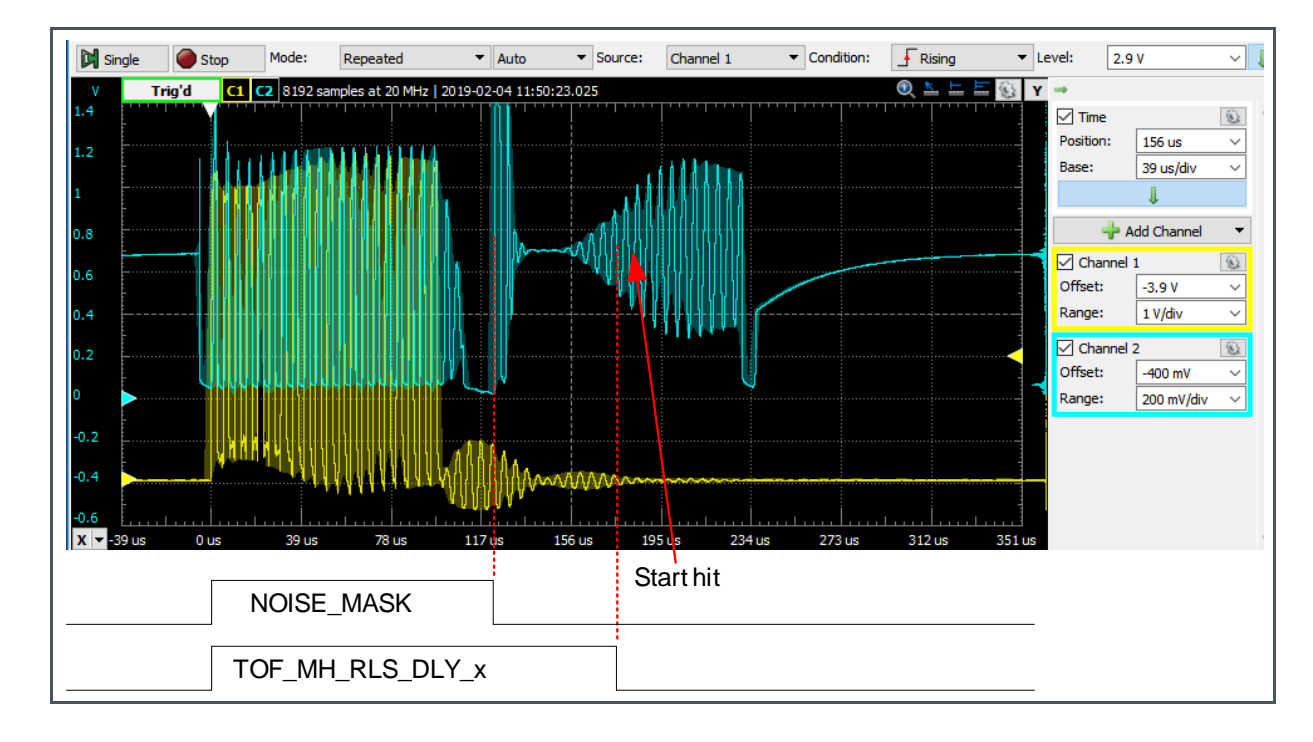

The on-board matching resistors R9 and R12 with 330 Ohm are a good fit for the tested transducers. For other transducers it might be necessary to adopt the values.

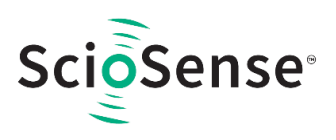

## 6.2 Major Parameter Settings

- 1. Fire pulse frequency: The high speed clock divider is set to 20 to match the 200 kHz transducer frequency
- 2. Method for the start hit definition: With gas the amplitude varies likely too much for a reasonable first hit level detection. Therefore we decide to go with the delay window, which directly opens the window for ToF measurements in the center of the receive burst. Ideally, the window opens half a period in advance to the next zero crossing.
- **3.** Number of fire pulses: As we plan to measure 10 stops, starting with the 2<sup>nd</sup> hit after the window opening, and assuming several waves before the opening, we choose 20 fire pulses. The target is that the fie burst as minimum as long as the receive burst.
- 4. Number of TOF hits: 10
- **5.** PGA gain of receiving amplitude: In our application we set the gain to 132 V/V to get >300mV receive amplitude.
- **6.** Amplitude measurement: We stop the measurement after already 3 hits, because the amplitude should have reached the high level already.

#### Figure 33:

**Ultrasonic Measurement Control** 

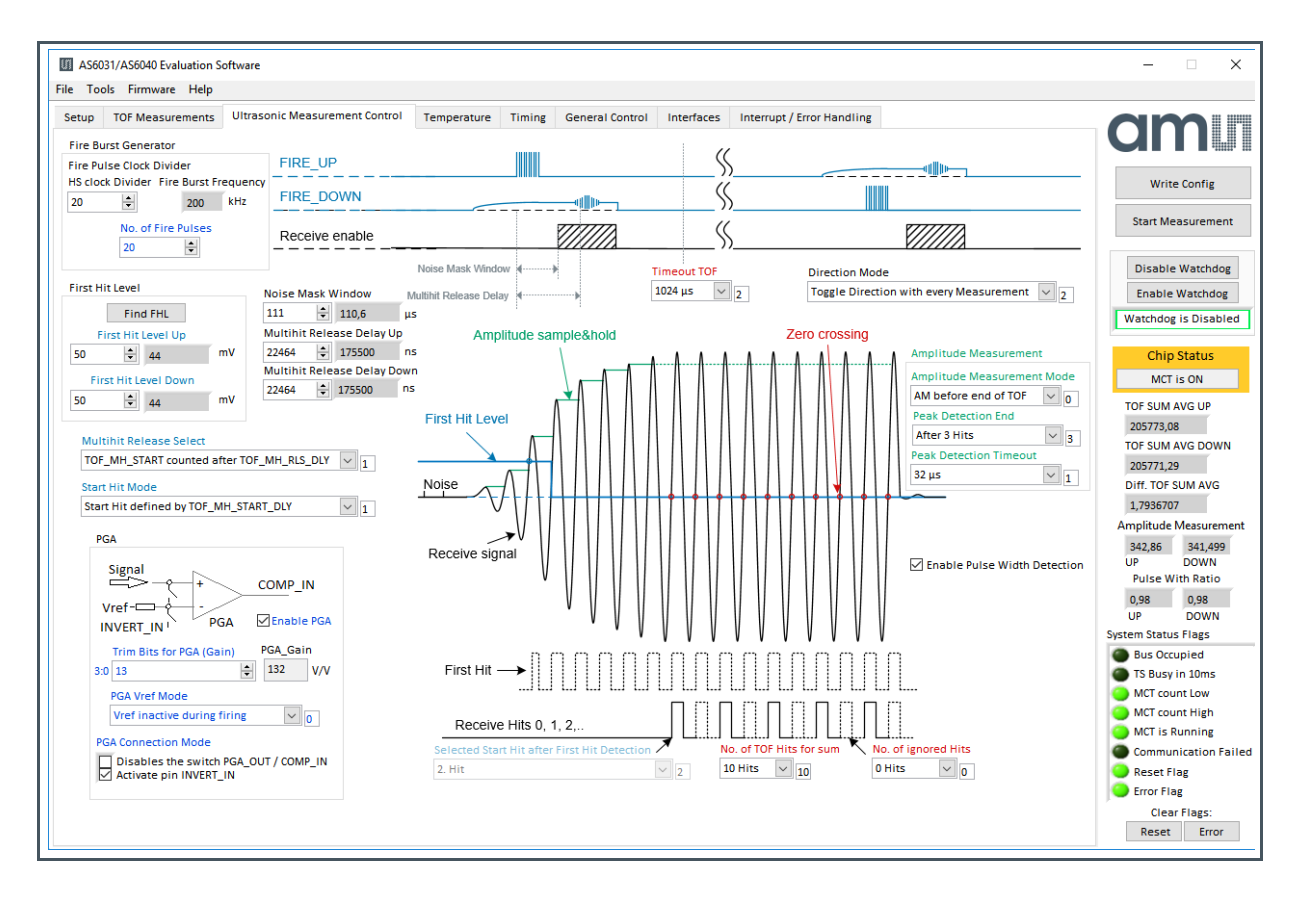

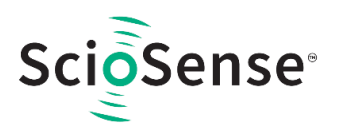

7. Charge Pump Voltage: The voltage is set to the low value of 7.4V for power saving reasons.

#### Figure 34: Charge Pump Setting

| Charge Pump Control          |   |                          |                          |                                    |                     |  |  |
|------------------------------|---|--------------------------|--------------------------|------------------------------------|---------------------|--|--|
| Charge Pump Mode             |   | Ref. Charge Pump Voltage | Fire Voltage (estimated) | Main Charge Pump Trim Bits Ch      | arge Pump Wait Time |  |  |
| Enabled twice at start of US | 2 | 2                        | 7.4                      | Charge Pump Enable Mode            | 0.52 ms 🔽 0         |  |  |
|                              |   |                          |                          | C5:31 As given by Frontend Control | 0                   |  |  |

8. Measurement Rate: This one is defined by the measurement task and the limit in current consumption.

With 125ms cycle time = 8 Hz the current consumption at 200  $\mu$ s TOF is about 20  $\mu$ A.

## 6.3 Results

Figure 35: Numerical Results

| AS6031/AS6040 Evaluation Softw | are                  |            |                 |       |                        |              |                |                  |                                     | - 0                 |
|--------------------------------|----------------------|------------|-----------------|-------|------------------------|--------------|----------------|------------------|-------------------------------------|---------------------|
| lools Firmware Help            |                      |            |                 |       |                        |              |                |                  |                                     |                     |
| etup TOF Measurements UI       | trasonic Measurement | t Control  | Temperature     | Timir | g General Control      | Interfaces   | Interrupt      | / Error Handling |                                     |                     |
|                                | TOF Results Table    |            |                 |       |                        |              | Amplit         | tude Measurement |                                     |                     |
| # Name                         | Results / n          | s Average/ | ns Std. Dev./ps |       |                        | Mea          | asurement Va   | alues            | Calibration Values                  |                     |
| 1 TOF SUM AVG UP               | 205753,0             | 205753,0   | 502,3           |       | # Name Re              | sults / mV S | td Dev. / mV   | With Result Avg  | # Name Results ^                    | Write Config        |
| 2 TOF SUM AVG DOWN             | 205753,3             | 205753,3   | 513,9           |       | 1 AM UP 3              | 44,31        | 1,01           |                  | 1 AM CAL High 4475,28               |                     |
| 3 TOF UP Value 0               | 183386.5             | 183386.5   | 1666.4          | ÷ 1   | 2 AM Down 3            | 42,91        | 0,88           |                  | 2 AM CAL Low 2973,12 🗸              | Stop Measuremer     |
| 4 TOF UP Value 1               | 188352,9             | 188352,9   | 1569,4          | - 1   | 3 AM diff              | 1,40         | 1,22           | ~                |                                     |                     |
| 5 TOF UP Value 2               | 193319,3             | 193319,3   | 1367,3          |       |                        |              |                |                  | _                                   | Disable Watchdo     |
| 5 TOF UP Value 3               | 198292.3             | 198292.3   | 1189.9          | + 1   |                        |              |                |                  |                                     | Disable Wateriao    |
| 7 TOF UP Value 4               | 203266.3             | 203266.3   | 1240.9          | +     |                        |              |                | H5 Clock         |                                     | Enable Watchdog     |
| 3 TOF UP Value 5               | 208235,9             | 208235,9   | 1438,3          | +     |                        |              |                | Inte             | rnal HS clock is 4MHz               | Watchdog is Disabl  |
| TOF UR Value 6                 | 212200.2             | 212200.2   | 1456.2          | - 1   |                        | Read         | HS CLK Divider | HS clk period/ps | Cal Factor HS clock                 | P                   |
| 10 TOF UR Value 7              | 213205,2             | 213205,2   | 1430,5          | - 1   | ns cik period in ris ( | HS HS        | Clock Divider  | 249.7            | 250                                 | Chip Status         |
| 11 TOF UP Value 8              | 223155.3             | 223155.3   | 1179.9          | - 1   | 250                    | N            | OT Set         | 1243,7           | 250                                 | MCT is ON           |
| 12 TOF UP Value 9              | 228129.9             | 228129.9   | 1378.9          | - 1   |                        |              |                | Apply calibra    | ated clock period to display values |                     |
|                                |                      |            |                 | - 1   |                        |              |                |                  |                                     | TOF SUM AVG UP      |
| 13 TOF DOWN Value 0            | 183387,0             | 183387,0   | 1968,7          | - 1   |                        |              |                |                  |                                     | 205752,97           |
| 14 TOF DOWN Value 1            | 188349,3             | 188349,3   | 1685,3          | - 1   | Write T                | OF Values to | File Don't w   | rite to File 🗸 🗸 | Show TOF Values in Color            | TOF SUM AVG DOW     |
| 15 TOF DOWN Value 2            | 193319,4             | 193319,4   | 1389,9          |       |                        |              |                |                  |                                     | 205753,26           |
| 16 TOF DOWN Value 3            | 198293,1             | 198293,1   | 1292,5          |       |                        |              |                |                  |                                     | Diff. TOF SUM AVG   |
| 17 TOF DOWN Value 4            | 203263,8             | 203263,8   | 1322,1          |       |                        |              |                |                  |                                     | -0,28991699         |
| 18 TOF DOWN Value 5            | 208238,7             | 208238,7   | 1208,7          |       |                        |              |                |                  |                                     | Amplitude Measuren  |
| 19 TOF DOWN Value 6            | 213210,5             | 213210,5   | 1364,2          | T     |                        |              |                |                  |                                     | 344 604 343 225     |
| 20 TOF DOWN Value 7            | 218181,8             | 218181,8   | 1507,1          | -     |                        |              |                |                  |                                     | UP DOWN             |
| 21 TOF DOWN Value 8            | 223157,8             | 223157,8   | 1508,1          |       |                        |              |                |                  |                                     | Pulse With Ratio    |
| 22 TOF DOWN Value 9            | 228131,4             | 228131,4   | 1438,5          |       |                        |              |                |                  |                                     | 0.98 0.98           |
| 23 diff. TOF 0                 | -0,4883              | -0,4883    | 2702,6          | ÷ .   |                        |              |                |                  |                                     | UP DOWN             |
| 24 diff. TOF 1                 | 3,6469               | 3,6469     | 2394,4          |       |                        |              |                |                  |                                     | System Status Flags |
| 25 diff. TOF 2                 | -0,0725              | -0,0725    | 2025,3          |       |                        |              |                |                  |                                     | Bus Occupied        |
| 26 diff. TOF 3                 | -0.7935              | -0.7935    | 1830.4          | +     |                        |              |                |                  |                                     | TS Busy in 10ms     |
| 27 diff. TOF 4                 | 2,5558               | 2,5558     | 1733.3          | +     |                        |              |                |                  |                                     | MCT count Low       |
| 28 diff. TOF 5                 | -2,7924              | -2,7924    | 1642,8          | +     |                        |              |                |                  |                                     | MCT count High      |
| diff TOF 6                     | -1 2308              | -1 2308    | 1921.0          | +     |                        |              |                |                  |                                     | MCT is Running      |
| 30 diff TOF 7                  | 0 3128               | 0.3128     | 1915.3          | - 1   |                        |              |                |                  |                                     | Communication 5     |
| 31 diff TOF 8                  | -2 5024              | -2 5024    | 1989 1          | +     |                        |              |                |                  |                                     |                     |
| 32 diff. TOF 9                 | -1,5259              | -1,5259    | 2100,1          | +     |                        |              |                |                  |                                     | Fron Flag           |
|                                | 0.0000               | 0.0000     | 700.7           | -     |                        |              |                |                  |                                     | Error Flag          |
| 55 diff. TOF SUM AVG           | -0,2899              | -0,2899    | /02,/           | ×     |                        |              |                |                  |                                     | Clear Flags:        |

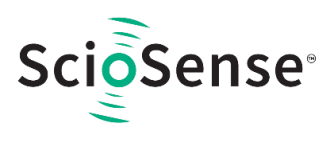

## 7 Schematics, Layers and BOM

#### Figure 36: Board Schematics

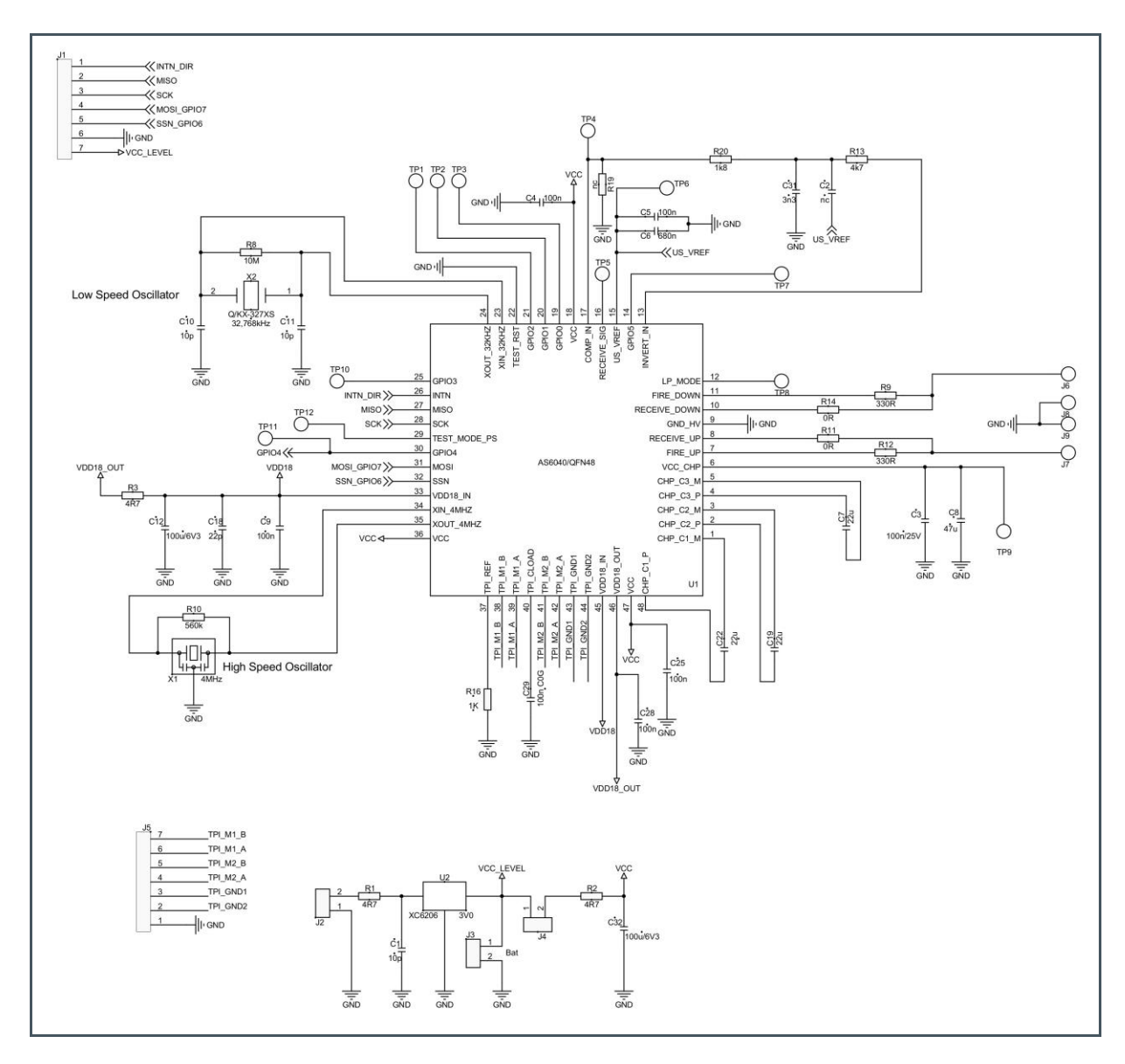

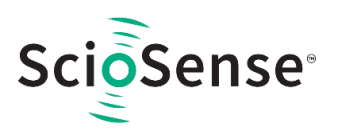

Figure 37: Board Layout

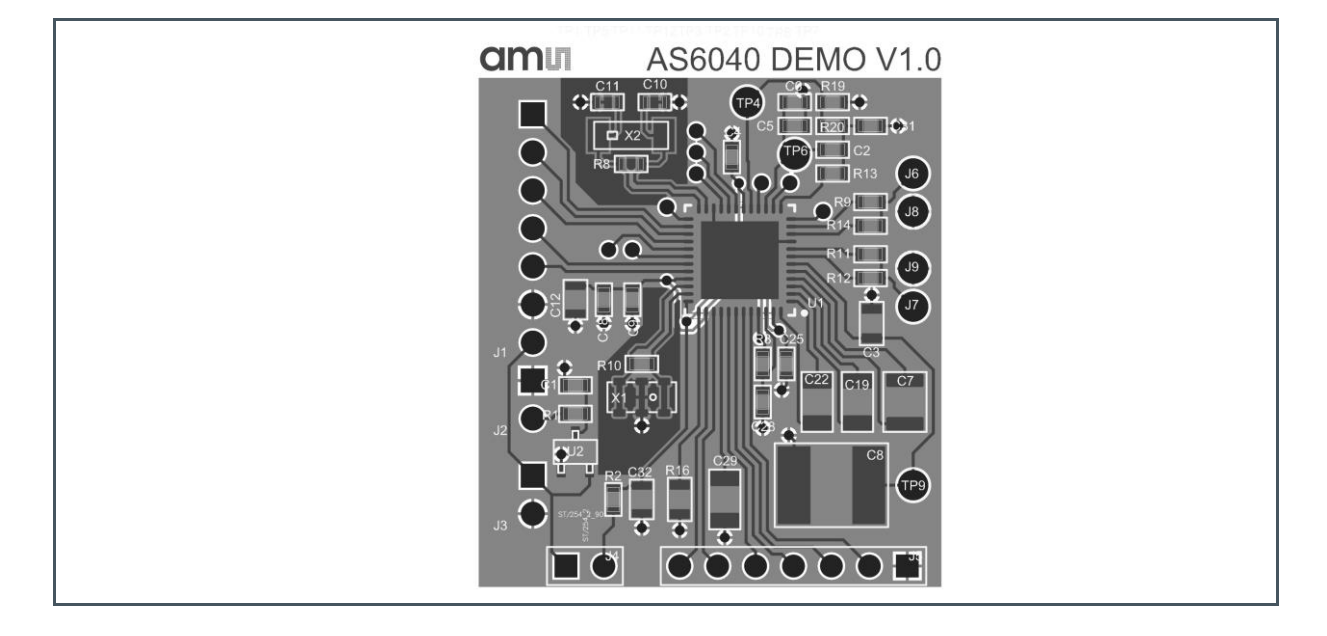

### Figure 38: Board components

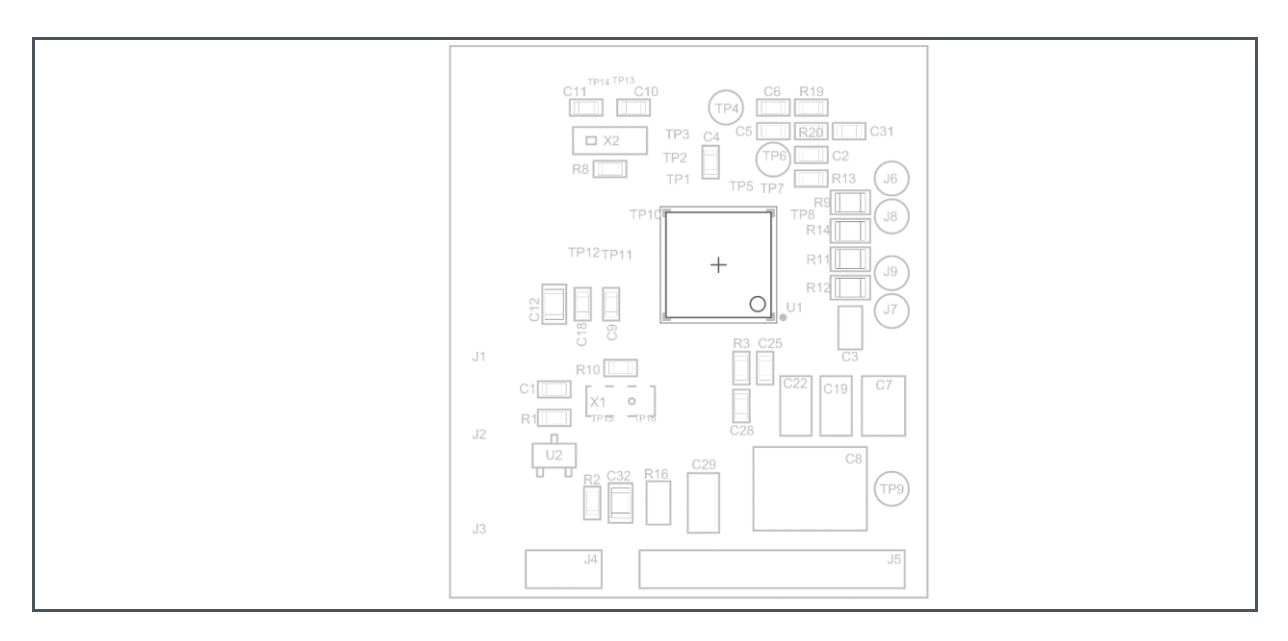

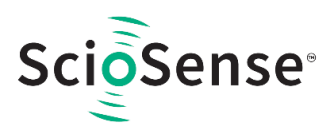

Figure 39: BOM

| 1         1         PCB           2         3         C1, C10, C11         10 pF         0603         Chip capacitor           3         1         C18         22 pF         0603         Chip capacitor           4         1         C31         4.7 nF         0603         Chip capacitor           5         C4, C5, C9, C25,<br>C28         100 nF         0603         Chip capacitor           6         1         C6         680 nF         0603         Chip capacitor           7         1         C3         100 nF/25V         0805         Chip capacitor           8         2         C12, C32         100 µF/6V3         0805         Chip capacitor           9         1         C29         100 nF C0G         1206         GRM31C5C1E104JA01L Murata           10         2         C19, C22         22 µF/10V         1206         1206ZD226KAT2A AVX           11         1         C7         22 µF/16V         1210         12107D226KAT2A AVX           12         1         C8         22 mF/25V         CKG57         12103D226KAT2A AVX           13         3         R1, R2, R3         4.7 Ω         0603         Chip resistor           14                                                                                                    | ltem | QTY | Reference               | Value          | Part Description  | Туре                                    |
|----------------------------------------------------------------------------------------------------|------|-----|-------------------------|----------------|-------------------|-----------------------------------------|
| 2         3         C1, C10, C11         10 pF         0603         Chip capacitor           3         1         C18         22 pF         0603         Chip capacitor           4         1         C31         4.7 nF         0603         Chip capacitor           5         C4, C5, C9, C25, C28         100 nF         0603         Chip capacitor           6         1         C6         680 nF         0603         Chip capacitor           7         1         C3         100 nF/25V         0805         Chip capacitor           9         1         C29         100 nF C0G         1206         GRM31C5C1E104JA01L Murata           10         2         C19, C22         22 µF/10V         1206         1206ZD226KAT2A AVX           11         1         C7         22 µF/16V         1210         1210YD226KAT2A AVX           12         1         C8         22 mF/25V         CKG57         12103D226KAT2A AVX           13         3         R1, R2, R3         4.7 Ω         0603         Chip resistor           14         1         R20         2.7 kΩ         0603         Chip resistor           15         1         R13         5.6 kΩ         0603                                                                                                    | 1    | 1   |                         |                | РСВ               |                                         |
| 3         1         C18         22 pF         0603         Chip capacitor           4         1         C31         4.7 nF         0603         Chip capacitor           5         5         C4, C5, C9, C25,<br>C28         100 nF         0603         Chip capacitor           6         1         C6         680 nF         0603         Chip capacitor           7         1         C3         100 nF/25V         0805         Chip capacitor           8         2         C12, C32         100 nF/25V         0805         Chip capacitor           9         1         C29         100 nF C0G         1206         GRN31C5C1E104JA01L Murata           10         2         C19, C22         22 µF/10V         1206         1206ZD226KAT2A AVX           11         1         C7         22 µF/16V         1210         1210YD226KAT2A AVX           12         1         C8         22 mF/25V         CKG57         12103D226KAT2A AVX           13         3         R1, R2, R3         4.7 Ω         0603         Chip resistor           14         1         R20         2.7 kΩ         0603         Chip resistor           15         1         R13         5.6 kΩ                                                                                                    | 2    | 3   | C1, C10, C11            | 10 pF          | 0603              | Chip capacitor                          |
| 4         1         C31         4.7 nF         0603         Chip capacitor           5         5         C4, C5, C9, C25,<br>C28         100 nF         0603         Chip capacitor           6         1         C6         680 nF         0603         Chip capacitor           7         1         C3         100 nF/25V         0805         Chip capacitor           8         2         C12, C32         100 µF/6V3         0805         Chip capacitor           9         1         C29         100 nF CoG         1206         GRM31C5C1E104JA01L Murata           10         2         C19, C22         22 µF/10V         1206         1206ZD226KAT2A AVX           11         1         C7         22 µF/16V         1210         1210YD226KAT2A AVX           12         1         C8         22 mF/25V         CKG57         12103D226KAT2A AVX           13         3         R1, R2, R3         4.7 Ω         0603         Chip resistor           14         1         R20         2.7 kΩ         0603         Chip resistor           15         1         R13         5.6 kΩ         0603         Chip resistor           16         1         R10         660 kΩ                                                                                                    | 3    | 1   | C18                     | 22 pF          | 0603              | Chip capacitor                          |
| 5         5         C4, C5, C9, C25,<br>C28         100 nF         0603         Chip capacitor           6         1         C6         680 nF         0603         Chip capacitor           7         1         C3         100 nF/25V         0805         Chip capacitor           8         2         C12, C32         100 µF/6V3         0805         Chip capacitor           9         1         C29         100 nF COG         1206         GRM31C5C1E104JA01L Murata           10         2         C19, C22         22 µF/10V         1206         1206ZD226KAT2A AVX           11         1         C7         22 µF/16V         1210         1210YD226KAT2A AVX           12         1         C8         22 mF/25V         CKG57         12103D226KAT2A AVX           13         3         R1, R2, R3         4.7 Ω         0603         Chip resistor           14         1         R20         2.7 kΩ         0603         Chip resistor           15         1         R13         5.6 kΩ         0603         Chip resistor           16         1         R10         0Ω         0603         Chip resistor           17         1         R8         10 MΩ                                                                                                    | 4    | 1   | C31                     | 4.7 nF         | 0603              | Chip capacitor                          |
| 6         1         C6         680 nF         0603         Chip capacitor           7         1         C3         100 nF/25V         0805         Chip capacitor           8         2         C12, C32         100 μF/6V3         0805         Chip capacitor           9         1         C29         100 nF C0G         1206         GRM31C5C1E104JA01L Murata           10         2         C19, C22         22 μF/10V         1206         1206ZD226KAT2A AVX           11         1         C7         22 μF/16V         1210         1210YD226KAT2A AVX           12         1         C8         22 mF/25V         CKG57         12103D226KAT2A AVX           13         3         R1, R2, R3         4.7 Ω         0603         Chip resistor           14         1         R20         2.7 kΩ         0603         Chip resistor           15         1         R13         5.6 kΩ         0603         Chip resistor           16         1         R10         560 kΩ         0603         Chip resistor           18         2         R11, R14         0 Ω         0805         Chip resistor           19         2         R9, R12         330 Ω         0                                                                                                    | 5    | 5   | C4, C5, C9, C25,<br>C28 | 100 nF         | 0603              | Chip capacitor                          |
| 7         1         C3         100 nF/25V         0805         Chip capacitor           8         2         C12, C32         100 μF/6V3         0805         Chip capacitor           9         1         C29         100 nF C0G         1206         GRM31C5C1E104JA01L Murata           10         2         C19, C22         22 μF/10V         1206         1206ZD226KAT2A AVX           11         1         C7         22 μF/16V         1210         1210YD226KAT2A AVX           12         1         C8         22 mF/25V         CKG57         12103D226KAT2A AVX           13         3         R1, R2, R3         4.7 Ω         0603         Chip resistor           14         1         R20         2.7 kΩ         0603         Chip resistor           15         1         R13         5.6 kΩ         0603         Chip resistor           16         1         R10         560 kΩ         0603         Chip resistor           18         2         R11, R14         0 Ω         0805         Chip resistor           20         1         R16         1 kΩ         0805         Chip resistor           21         1         U1         AS6040         QFN48<                                                                                                    | 6    | 1   | C6                      | 680 nF         | 0603              | Chip capacitor                          |
| 8         2         C12, C32         100 μF/6V3         0805         Chip capacitor           9         1         C29         100 nF C0G         1206         GRM31C5C1E104JA01L Murata           10         2         C19, C22         22 μF/10V         1206         1206ZD226KAT2A AVX           11         1         C7         22 μF/16V         1210         1210YD226KAT2A AVX           12         1         C8         22 mF/25V         CKG57         12103D226KAT2A AVX           13         3         R1, R2, R3         4.7 Ω         0603         Chip resistor           14         1         R20         2.7 kΩ         0603         Chip resistor           15         1         R13         5.6 kΩ         0603         Chip resistor           16         1         R10         560 kΩ         0603         Chip resistor           17         1         R8         10 MΩ         0603         Chip resistor           18         2         R11, R14         0 Ω         0805         Chip resistor           20         1         R16         1 kΩ         0805         Chip resistor           21         1         U1         A56040         QFN48                                                                                                    | 7    | 1   | C3                      | 100 nF/25V     | 0805              | Chip capacitor                          |
| 9         1         C29         100 nF C0G         1206         GRM31C5C1E104JA01L Murata           10         2         C19, C22         22 μF/10V         1206         1206ZD226KAT2A AVX           11         1         C7         22 μF/16V         1210         1210YD226KAT2A AVX           12         1         C8         22 mF/25V         CKG57         12103D226KAT2A AVX           13         3         R1, R2, R3         4.7 Ω         0603         Chip resistor           14         1         R20         2.7 kΩ         0603         Chip resistor           15         1         R13         5.6 kΩ         0603         Chip resistor           16         1         R10         560 kΩ         0603         Chip resistor           17         1         R8         10 MΩ         0603         Chip resistor           18         2         R11, R14         0 Ω         0805         Chip resistor           20         1         R16         1 kΩ         0805         Chip resistor           21         1         U1         AS6040         QFN48         AS6040 UFC ScioSense           22         1         U2         3,0V         XC6206                                                                                                    | 8    | 2   | C12, C32                | 100 µF/6V3     | 0805              | Chip capacitor                          |
| 10         2         C19, C22         22 μ/10V         1206         1206ZD226KAT2A AVX           11         1         C7         22 μ/16V         1210         1210YD226KAT2A AVX           12         1         C8         22 mF/25V         CKG57         12103D226KAT2A AVX           13         3         R1, R2, R3         4.7 Ω         0603         Chip resistor           14         1         R20         2.7 kΩ         0603         Chip resistor           15         1         R13         5.6 kΩ         0603         Chip resistor           16         1         R10         560 kΩ         0603         Chip resistor           17         1         R8         10 MΩ         0603         Chip resistor           18         2         R11, R14         0 Ω         0805         Chip resistor           19         2         R9, R12         330 Ω         0805         Chip resistor           21         1         U1         AS6040         QFN48         AS6040 UFC ScioSense           22         1         U2         3,0V         XC6206         XC6206P302MR-G Torex           23         1         X1         4MHz<br>(8MHz)         CERAMIC RESONA                                                                                                    | 9    | 1   | C29                     | 100 nF C0G     | 1206              | GRM31C5C1E104JA01L Murata               |
| 111C722 μ//16V12101210YD226KAT2A AVX121C822 mF/25VCKG5712103D226KAT2A AVX133R1, R2, R34.7 Ω0603Chip resistor141R202.7 kΩ0603Chip resistor151R135.6 kΩ0603Chip resistor161R10560 kΩ0603Chip resistor171R810 MΩ0603Chip resistor182R11, R140 Ω0805Chip resistor192R9, R12330 Ω0805Chip resistor201R161 kΩ0805Chip resistor211U1AS6040QFN48AS6040 UFC ScioSense221U23.0VXC6206XC6206P302MR-G Torex231X14MHz<br>(8MHz)CERAMIC RESONATOR<br>(CSTNE8M00G55A000R0)CSTCR4M00G53-R0<br>(CSTNE8M00G55A000R0)241X232.768kHzQuartz CrystalKX-327XS Geyer251J17x1x180° 2,542.54 male connector261J22x1x90° 2,542.54 male connector271J42x1x90° 2,542.54 male connector                                                                                                    | 10   | 2   | C19, C22                | 22 µF/10V      | 1206              | 1206ZD226KAT2A AVX                      |
| 12         1         C8         22 mF/25V         CKG57         12103D226KAT2A AVX           13         3         R1, R2, R3         4.7 Ω         0603         Chip resistor           14         1         R20         2.7 kΩ         0603         Chip resistor           15         1         R13         5.6 kΩ         0603         Chip resistor           16         1         R10         560 kΩ         0603         Chip resistor           17         1         R8         10 MΩ         0603         Chip resistor           18         2         R11, R14         0 Ω         0805         Chip resistor           19         2         R9, R12         330 Ω         0805         Chip resistor           20         1         R16         1 kΩ         0805         Chip resistor           21         1         U1         AS6040         QFN48         AS6040 UFC ScioSense           22         1         U2         3,0V         XC6206         XC6206P302MR-G Torex           23         1         X1         4MHz<br>(8MHz)         CERAMIC RESONATOR         CSTCR4M00G53-R0<br>(CSTNE8M00G55A000R0)           24         1         X2         32.768kHz                                                                                                    | 11   | 1   | C7                      | 22 µF/16V      | 1210              | 1210YD226KAT2A AVX                      |
| 133R1, R2, R34.7 Ω0603Chip resistor141R202.7 kΩ0603Chip resistor151R135.6 kΩ0603Chip resistor161R10560 kΩ0603Chip resistor171R810 MΩ0603Chip resistor182R11, R140 Ω0805Chip resistor192R9, R12330 Ω0805Chip resistor201R161 kΩ0805Chip resistor211U1AS6040QFN48AS6040 UFC ScioSense221U23,0VXC6206CSTCR4M00G53-R0<br>(CSTNE8M00G55A000R0)241X232.768kHzQuartz CrystalKX-327XS Geyer251J1I7x1x180° 2,542.54 male connector261J222x1x180° 2,542.54 male connector271J422x1x90° 2,542.54 male connector                                                                                                    | 12   | 1   | C8                      | 22 mF/25V      | CKG57             | 12103D226KAT2A AVX                      |
| 141R202.7 kΩ0603Chip resistor151R135.6 kΩ0603Chip resistor161R10560 kΩ0603Chip resistor171R810 MΩ0603Chip resistor182R11, R140 Ω0805Chip resistor192R9, R12330 Ω0805Chip resistor201R161 kΩ0805Chip resistor211U1AS6040QFN48AS6040 UFC ScioSense221U23,0VXC6206XC6206P302MR-G Torex231X14MHz<br>(8MHz)CERAMIC RESONATOR<br>(CSTNE8M00G55A000R0)CSTCR4M00G53-R0<br>(CSTNE8M00G55A000R0)241X232.768kHzQuartz CrystalKX-327XS Geyer251J1I7x1x180° 2,542.54 male connector261J222x1x90° 2,542.54 male connector271J42x1x90° 2,542.54 male connector                                                                                                    | 13   | 3   | R1, R2, R3              | 4.7 Ω          | 0603              | Chip resistor                           |
| 15       1       R13       5.6 kΩ       0603       Chip resistor         16       1       R10       560 kΩ       0603       Chip resistor         17       1       R8       10 MΩ       0603       Chip resistor         18       2       R11, R14       0 Ω       0805       Chip resistor         19       2       R9, R12       330 Ω       0805       Chip resistor         20       1       R16       1 kΩ       0805       Chip resistor         21       1       U1       AS6040       QFN48       AS6040 UFC ScioSense         22       1       U2       3,0V       XC6206       XC6206P302MR-G Torex         23       1       X1       4MHz<br>(8MHz)       CERAMIC RESONATOR<br>(CSTNE8M00G55A000R0)       CSTCR4M00G53-R0<br>(CSTNE8M00G55A000R0)         24       1       X2       32.768kHz       Quartz Crystal       KX-327XS Geyer         25       1       J1       Image: State State                                                                                                    | 14   | 1   | R20                     | 2.7 kΩ         | 0603              | Chip resistor                           |
| 161R10560 kΩ0603Chip resistor171R810 MΩ0603Chip resistor182R11, R140 Ω0805Chip resistor192R9, R12330 Ω0805Chip resistor201R161 kΩ0805Chip resistor211U1AS6040QFN48AS6040 UFC ScioSense221U23,0VXC6206XC6206P302MR-G Torex231X14MHz<br>(8MHz)CERAMIC RESONATOR<br>(STNE8M00G55A000R0)CSTCR4M00G53-R0<br>(CSTNE8M00G55A000R0)241X232.768kHzQuartz CrystalKX-327XS Geyer251J17x1x180° 2,542.54 male connector261J222x1x90° 2,542.54 male connector271J42x1x90° 2,542.54 male connector                                                                                                    | 15   | 1   | R13                     | 5.6 kΩ         | 0603              | Chip resistor                           |
| 17         1         R8         10 MΩ         0603         Chip resistor           18         2         R11, R14         0 Ω         0805         Chip resistor           19         2         R9, R12         330 Ω         0805         Chip resistor           20         1         R16         1 kΩ         0805         Chip resistor           21         1         U1         AS6040         QFN48         AS6040 UFC ScioSense           22         1         U2         3,0V         XC6206         XC6206P302MR-G Torex           23         1         X1         4MHz<br>(8MHz)         CERAMIC RESONATOR<br>(CSTNE8M00G55A000R0)         CSTCR4M00G53-R0<br>(CSTNE8M00G55A000R0)           24         1         X2         32.768kHz         Quartz Crystal         KX-327XS Geyer           25         1         J1         Transition 2,54         2.54 male connector           26         1         J2         Zx1x180° 2,54         2.54 male connector           27         1         J4         Ztheread         2x1x90° 2,54         2.54 male connector                                                                                                    | 16   | 1   | R10                     | 560 kΩ         | 0603              | Chip resistor                           |
| 18         2         R11, R14         0 Ω         0805         Chip resistor           19         2         R9, R12         330 Ω         0805         Chip resistor           20         1         R16         1 kΩ         0805         Chip resistor           21         1         U1         AS6040         QFN48         AS6040 UFC ScioSense           22         1         U2         3,0V         XC6206         XC6206P302MR-G Torex           23         1         X1         4MHz<br>(8MHz)         CERAMIC RESONATOR<br>(8MHz)         CSTCR4M00G53-R0<br>(CSTNE8M00G55A000R0)           24         1         X2         32.768kHz         Quartz Crystal         KX-327XS Geyer           25         1         J1         Image: Comparison of the the the the the the the the the the                                                                                                    | 17   | 1   | R8                      | 10 MΩ          | 0603              | Chip resistor                           |
| 19         2         R9, R12         330 Ω         0805         Chip resistor           20         1         R16         1 kΩ         0805         Chip resistor           21         1         U1         AS6040         QFN48         AS6040 UFC ScioSense           22         1         U2         3,0V         XC6206         XC6206P302MR-G Torex           23         1         X1         4MHz<br>(8MHz)         CERAMIC RESONATOR<br>(8MHz)         CSTCR4M00G53-R0<br>(CSTNE8M00G55A000R0)           24         1         X2         32.768kHz         Quartz Crystal         KX-327XS Geyer           25         1         J1         Image: Comparison of the temperature of the temperature of temperature of temperatu                                                                                                    | 18   | 2   | R11, R14                | 0 Ω            | 0805              | Chip resistor                           |
| 20         1         R16         1 kΩ         0805         Chip resistor           21         1         U1         AS6040         QFN48         AS6040 UFC ScioSense           22         1         U2         3,0V         XC6206         XC6206P302MR-G Torex           23         1         X1         4MHz<br>(8MHz)         CERAMIC RESONATOR<br>(8MHz)         CSTCR4M00G53-R0<br>(CSTNE8M00G55A000R0)           24         1         X2         32.768kHz         Quartz Crystal         KX-327XS Geyer           25         1         J1         Image: Comparison of the the the the the the the the the the                                                                                                    | 19   | 2   | R9, R12                 | 330 Ω          | 0805              | Chip resistor                           |
| 211U1AS6040QFN48AS6040 UFC ScioSense221U23,0VXC6206XC6206P302MR-G Torex231X14MHz<br>(8MHz)CERAMIC RESONATOR<br>(8MHz)CSTCR4M00G53-R0<br>(CSTNE8M00G55A000R0)241X232.768kHzQuartz CrystalKX-327XS Geyer251J1Image: Comparison of the sector of the sector o | 20   | 1   | R16                     | 1 kΩ           | 0805              | Chip resistor                           |
| 221U23,0VXC6206XC6206P302MR-G Torex231X14MHz<br>(8MHz)CERAMIC RESONATOR<br>(8MHz)CSTCR4M00G53-R0<br>(CSTNE8M00G55A000R0)241X232.768kHzQuartz CrystalKX-327XS Geyer251J17x1x180° 2,542.54 male connector261J22x1x180° 2,542.54 male connector271J42x1x90° 2,542.54 male connector                                                                                                    | 21   | 1   | U1                      | AS6040         | QFN48             | AS6040 UFC ScioSense                    |
| 231X14MHz<br>(8MHz)CERAMIC RESONATOR<br>(CSTNE8M00G55A000R0)CSTCR4M00G53-R0<br>(CSTNE8M00G55A000R0)241X232.768kHzQuartz CrystalKX-327XS Geyer251J17x1x180° 2,542.54 male connector261J22x1x180° 2,542.54 male connector271J42x1x90° 2,542.54 male connector                                                                                                    | 22   | 1   | U2                      | 3,0V           | XC6206            | XC6206P302MR-G Torex                    |
| 24         1         X2         32.768kHz         Quartz Crystal         KX-327XS Geyer           25         1         J1         7x1x180° 2,54         2.54 male connector           26         1         J2         2x1x180° 2,54         2.54 male connector           27         1         J4         2x1x90° 2,54         2.54 male connector                                                                                                    | 23   | 1   | X1                      | 4MHz<br>(8MHz) | CERAMIC RESONATOR | CSTCR4M00G53-R0<br>(CSTNE8M00G55A000R0) |
| 25         1         J1         7x1x180° 2,54         2.54 male connector           26         1         J2         2x1x180° 2,54         2.54 male connector           27         1         J4         2x1x90° 2,54         2.54 male connector                                                                                                    | 24   | 1   | X2                      | 32.768kHz      | Quartz Crystal    | KX-327XS Geyer                          |
| 26         1         J2         2x1x180° 2,54         2.54 male connector           27         1         J4         2x1x90° 2,54         2.54 male connector                                                                                                    | 25   | 1   | J1                      |                | 7x1x180° 2,54     | 2.54 male connector                     |
| 27         1         J4         2x1x90° 2,54         2.54 male connector                                                                                                    | 26   | 1   | J2                      |                | 2x1x180° 2,54     | 2.54 male connector                     |
|                                                                                                    | 27   | 1   | J4                      |                | 2x1x90° 2,54      | 2.54 male connector                     |

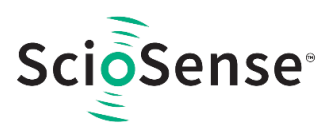

## 8 **Reference Modules and Transducers**

### 8.1 Modules

**ScioSense** has a close cooperation with Qingdao iESLab to support customers with complete ultrasonic flow modules for water and gas. For water, iESLab offers pipes made of brass and made of plastic and modules can be ordered un-calibrated or calibrated. The gas meter modules are made of plastic and come un-calibrated, because the final housing will have a major impact on the calibration.

### 8.1.1 Water Meter Modules

iESLab offers modules for DN15, DN20 and DN25, made of brass or composite.

Figure 40: Water Meter Module, Brass

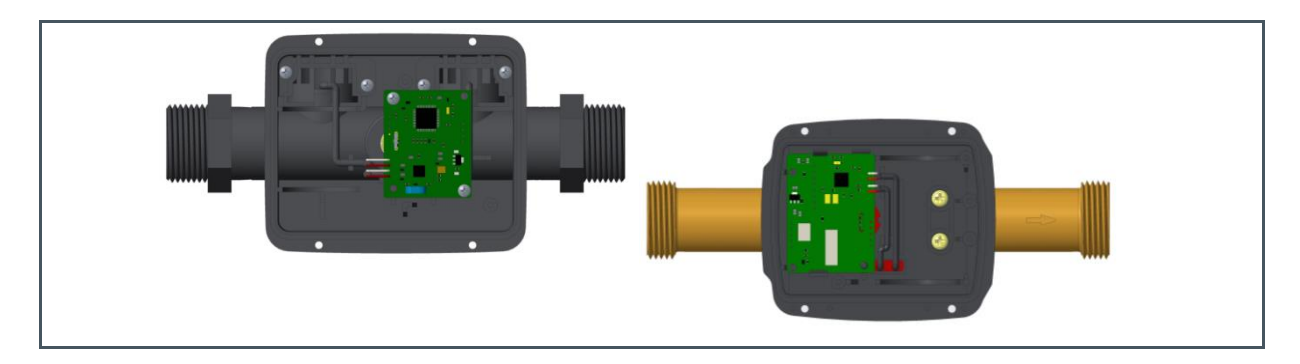

Figure 41: Ordering Information

| Ordering Code | Description                                                         | Part Number        | Markup Information <sup>(1)</sup>  |
|---------------|---------------------------------------------------------------------|--------------------|------------------------------------|
|               | With brass pipeline (with calibration parameter)                    | IA-UWM-1-GP30-DNxx | IA-UWM-1-GP30-DNxx-<br>YYMMDD-SSSS |
|               | With brass pipeline<br>(without calibration parameter) <sup>®</sup> | IA-UWM-2-GP30-DNxx | IA-UWM-2-GP30-DNxx-<br>YYMMDD-SSSS |
|               | With Composite Material (with calibration parameter)                | IA-UWM-3-GP30-DNxx | IA-UWM-3-GP30-DNxx-<br>YYMMDD-SSSS |
|               | With Composite Material (without calibration parameter)             | IA-UWM-4-GP30-DNxx | IA-UWM-4-GP30-DNxx-<br>YYMMDD-SSSS |

(1) YYYY = year, MM = month, DD = day, SSSSSS = product serial number that day

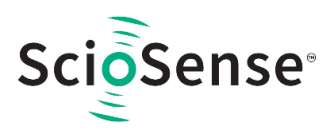

#### Figure 42: Measurement Characteristics

| Nominal Diameter (DN)                                     | 15                           | 20              | 25      |
|-----------------------------------------------------------|------------------------------|-----------------|---------|
| Starting Flow (m <sup>3</sup> /h)                         | 0.002                        | 0.003           | 0.005   |
| Minimum Flow Rate Q <sub>1</sub> (m <sup>3</sup> /h)      | 0.010                        | 0.016           | 0.025   |
| Transitional Flow Rate Q <sub>2</sub> (m <sup>3</sup> /h) | 0.016                        | 0.025           | 0.040   |
| Permanent Flow Rate Q <sub>3</sub> (m <sup>3</sup> /h)    | 2.5                          | 4.0             | 6.3     |
| Overload Flow Rate Q <sub>4</sub> (m <sup>3</sup> /h)     | 3.125                        | 5.0             | 7.875   |
| Flow Range Ratio (Q <sub>3</sub> /Q <sub>1</sub> )        | 400、250 (default)            |                 |         |
| Accuracy Class                                            | Class 2                      |                 |         |
| Temperature Classes                                       | $T50^{\circ}$ / T30(default) |                 |         |
| Sample Rate                                               | 8Hz~32Hz, 8Hz (default)      |                 |         |
| Maximum Admissible Pressure                               | 1.6MPa / 1.0MPa              |                 | а       |
| Pressure Loss Range                                       | <63KPa / <40KPa              |                 |         |
| Flow data storage                                         | Accum                        | ulation flow(90 | ) days) |

### 8.1.2 Gas Meter Modules

Those residential and industrial modules come with tubes made of plastic and the electronics are based on AS6031.

Figure 43: Gas Meter Module brass

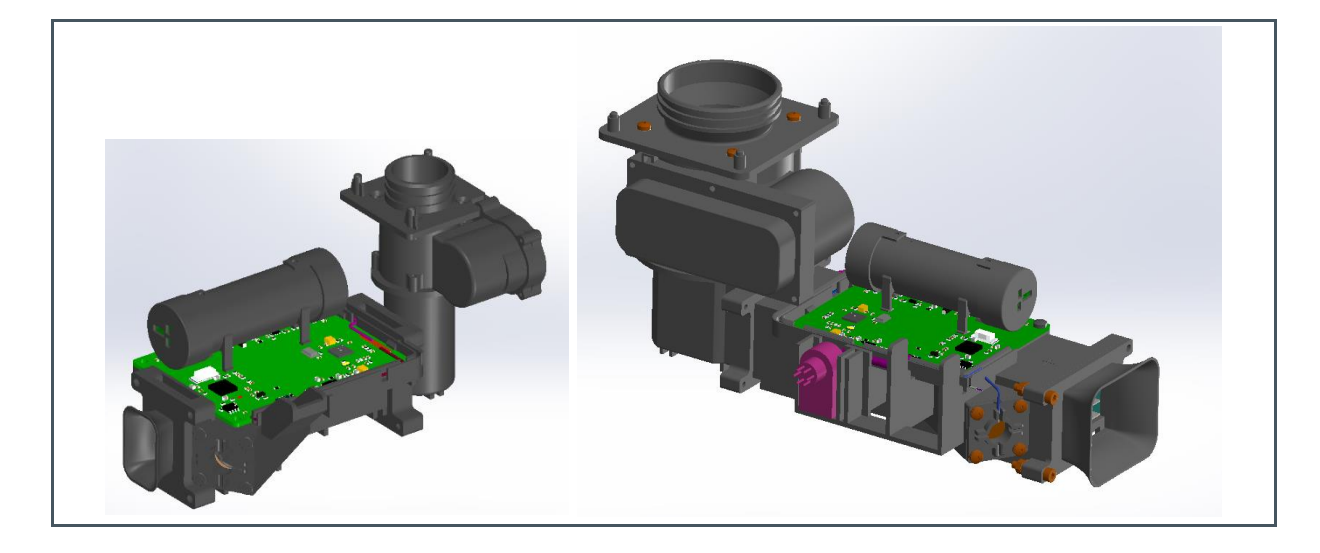

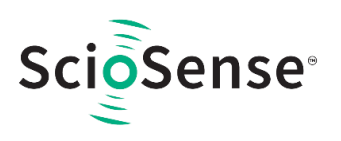

### Figure 44:

#### **Ordering Information**

| Ordering Code | Description                                | Part Number | Markup Information <sup>()</sup> |
|---------------|--------------------------------------------|-------------|----------------------------------|
|               | Gas meter module residential               | IA-UGM-1    | IA-UGM-1-YYYYMMDD-<br>SSSSSS     |
|               | Gas meter module industrial and commercial | IA-UGM-2    | IA-UGM-2-YYYYMMDD-<br>SSSSSS     |

#### (1) YYYY = year, MM = month, DD = day, SSSSSS = product serial number that day

#### Figure 45:

#### **Measurement Characteristics**

| Application              | Residential                                                                        | Commercial & Industrial |  |
|--------------------------|------------------------------------------------------------------------------------|-------------------------|--|
| Flow Range               | G1.6 to G4                                                                         | G6 to G25               |  |
| Flow Range Ratio         | R250                                                                               | R350                    |  |
| Accuracy Class           | Class 1.5                                                                          | Class 1.5               |  |
| Temperature Range        | -25°C to 55°C                                                                      |                         |  |
| Pressure Range           | 60 to 150 kPa                                                                      |                         |  |
| Sampling Frequency       | 0.5 to 16 Hz @ working mode                                                        |                         |  |
| Outputs                  | Temperature, pressure (optional), flow under working condition and stand condition |                         |  |
| Auto-calibration for Gas | Yes                                                                                |                         |  |
| Compensation             | Temperature and pressure                                                           |                         |  |
| Power Consumption        | < 50µA @ 8 Hz sampling rate                                                        |                         |  |

#### Contact information:

Qingdao iESLab Electronic Co., Ltd. 17th Floor, Building A2-3, Hanyu Jingu, High-tech Zone, Jinan City, Shandong, China http://www.qd-ies.com

MR.Yang Shuo Mobile:+ 86 131-7665-5636 Email: yangshuo@ieslab.cn ysieslab@qq.com WeChat: deltonys

## 8.2 Transducers

For transducers we can recommend products from Zhejiang Jiakang Electronics Co., Ltd.:

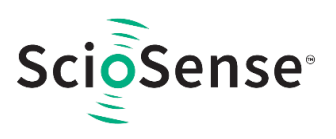

### Figure 46:

#### Zhejiang Jiakang Ultrasonic Transudcers

| Part number                                     | Frequency                                                                                                    | Part number                                                                        |
|-------------------------------------------------|----------------------------------------------------------------------------------------------------|------------------------------------------------------------------------------------|
| Gas Meters                                      |                                                                                                    |                                                                                    |
| PSC500K018060H2AD2-B1                           | f: 500 ± 10 kHz<br>Cp 470 pF ± 10%<br>Top -35 to 70 °C                                                                                                    |                                                                                    |
| PSC200K018102H3AD0-B1                           | f: 200 ± 10 kHz<br>Cp 2000 pF ± 20%<br>Top -35 to 70 °C                                                                                                    | 2.5<br>2.5<br>2.5<br>0<br>0<br>0<br>0<br>0<br>0<br>0<br>0<br>0<br>0<br>0<br>0<br>0 |
| PSC200K018102H3AD1-B1                           | f: $200 \pm 10 \text{ kHz}$<br>Cp $430 \text{ pF} \pm 20\%$<br>Top $-35 \text{ to } 70 \text{ °C}$<br>Angle $12^{\circ}$ (average)<br>Q $2.9 \pm 0.3 \text{ g}$ |                                                                                    |
| PSC200K016191H2AD1-B1                           | f: 200 ± 10 kHz<br>Cp 600 pF ± 20%<br>Top -35 to 70 °C<br>Angle > 6° (half angle)                                                                               | 19.1                                                                               |
| Water Meters                                    | ·                                                                                                    | ·                                                                                  |
| PSC1.0M020100H2AD0-<br>B0/PSC1.0M020107H2AD0-B0 | f: $1.0 \pm 0.1 \text{ MHz}$ R1MHz100 to 350 ΩCp1300 pF ± 20%Top-40 to 85 °CS>800mV(@ 2Vpp, 110mm)                                                              |                                                                                    |
| PSC1.0M019168H2AD2-B0                           | f: $1.0 \pm 0.1 \text{ MHz}$ R1MHz150 to 400 ΩCp1000 pF ± 20%Top-40 to 85 °CS>700mV(@ 2Vpp, 110mm)                                                              |                                                                                    |

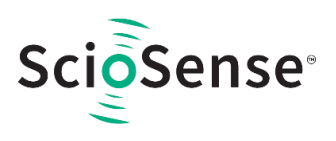

| Part number           | Frequency                                                                                                    | Part number                                                                                              |
|-----------------------|----------------------------------------------------------------------------------------------------|----------------------------------------------------------------------------------------------------|
| PSC1.0M020160H2AD1-B0 | f: $1.0 \pm 0.1 \text{ MHz}$ R1MHz $150 \text{ to } 350 \Omega$ Cp $1200 \text{ pF} \pm 20\%$ Top $-40 \text{ to } 85 ^{\circ}\text{C}$ S       > $800 \text{mV}$ (@ 2Vpp, 110 mm) |                                                                                                    |
| PSC1.0M014083H2AD2-B0 | f: $1.0 \pm 0.1 \text{ MHz}$<br>R1MHz 500 to 1500 Ω<br>Cp 600 pF ± 20%<br>Top -40 to 85 °C<br>S >450mV<br>(@ 2Vpp, 110mm)                                                          | ●14.8±0.1<br>●14.8±0.1<br>●14.8±0.1<br>●10<br>●10<br>●10<br>●10<br>●10<br>●10<br>●10<br>●10<br>●10<br>●1 |
| PSC1.0M022300H2AD4-B0 | f: $1.0 \pm 0.1 \text{ MHz}$<br>R1MHz $150 \text{ to } 500 \Omega$<br>Cp $1300 \text{ pF} \pm 20\%$<br>Top $-40 \text{ to } 85 ^{\circ}\text{C}$<br>S >700mV<br>(@ 2Vpp, 110mm)    |                                                                                                    |
| PSC2.0M014083H2AD2-B0 | f: 2.0 ± 0.1 MHz<br>R1MHz 100 to 400 Ω<br>Cp 1200 pF ± 20%<br>Top -40 to 85 °C<br>S >450mV<br>(@ 2Vpp, 110mm)                                                                      | <u>314.8±01</u>                                                                                          |
| PSC2.0M018223H2AD2-B0 | f: $2.0 \pm 0.1 \text{ MHz}$ R1MHz $150 \text{ to } 500 \Omega$ Cp $1100 \text{ pF} \pm 20\%$ Top         -40 to $85 \text{ °C}$ S         >200mV           (@ 3Vpp, 140mm)        |                                                                                                    |
| PSC4.0M018223H2AD2-B0 | f: $4.0 \pm 0.2 \text{ MHz}$ R1MHz       30 to 150 Ω         Cp       2050 pF ± 20%         Top       -40 to 85 °C         S       >200mV         (@ 3Vpp, 140mm)                  |                                                                                                    |

Tstrg = -40 to 85°C for all parts

9.

Contact data:

Zhejiang Jiakang Electronics Co., Ltd. No.1188 Jiahang Road, Jiaxing City, Zhejiang Province, China http://www.jkelec.com/ dym@jkelec.com T. 13967380228 ayq@jkelec.com T. 13857347855

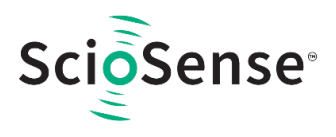

Overseas markets: sally.ma@jkelec.com M+15906738799

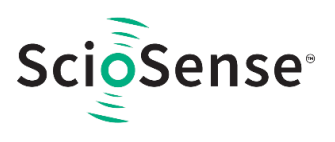

## **9** Revision Information

| Changes from previous version to current revision v1-00 | Page   |
|---------------------------------------------------------|--------|
| First release                                           | all    |
| Update on 3 <sup>rd</sup> party modules                 | Sec. 8 |
|                                                         |        |
|                                                         |        |
|                                                         |        |
|                                                         |        |
|                                                         |        |
|                                                         |        |

• Page and figure numbers for the previous version may differ from page and figure numbers in the current revision.

• Correction of typographical errors is not explicitly mentioned.

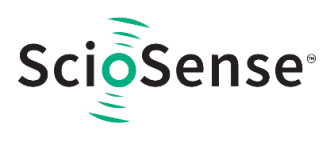

## **10 Legal Information**

#### **Copyrights & Disclaimer**

Copyright ScioSense B.V., High Tech Campus 10, 5656 AE Eindhoven, The Netherlands. Trademarks Registered. All rights reserved. The material herein may not be reproduced, adapted, merged, translated, stored, or used without the prior written consent of the copyright owner.

Devices sold by ScioSense B.V. are covered by the warranty and patent indemnification provisions appearing in its General Terms of Trade. ScioSense B.V. makes no warranty, express, statutory, implied, or by description regarding the information set forth herein. ScioSense B.V. reserves the right to change specifications and prices at any time and without notice. Therefore, prior to designing this product into a system, it is necessary to check with ScioSense B.V. for current information. This product is intended for use in commercial applications. Applications requiring extended temperature range, unusual environmental requirements, or high reliability applications, such as military, medical life-support or life-sustaining equipment are specification. This product is provided by ScioSense B.V. for each application. This product is provided by ScioSense B.V. "AS IS" and any express or implied warranties, including, but not limited to the implied warranties of merchantability and fitness for a particular purpose are disclaimed.

ScioSense B.V. shall not be liable to recipient or any third party for any damages, including but not limited to personal injury, property damage, loss of profits, loss of use, interruption of business or indirect, special, incidental or consequential damages, of any kind, in connection with or arising out of the furnishing, performance or use of the technical data herein. No obligation or liability to recipient or any third party shall arise or flow out of ScioSense B.V. rendering of technical or other services.

#### **RoHS Compliant & ScioSense Green Statement**

RoHS Compliant: The term RoHS compliant means that ScioSense B.V. products fully comply with current RoHS directives. Our semiconductor products do not contain any chemicals for all 6 substance categories, including the requirement that lead not exceed 0.1% by weight in homogeneous materials. Where designed to be soldered at high temperatures, RoHS compliant products are suitable for use in specified lead-free processes. ScioSense Green (RoHS compliant and no Sb/Br): ScioSense Green defines that in addition to RoHS compliance, our products are free of Bromine (Br) and Antimony (Sb) based flame retardants (Br or Sb do not exceed 0.1% by weight in homogeneous material).

Important Information: The information provided in this statement represents ScioSense B.V. knowledge and belief as of the date that it is provided. ScioSense B.V. bases its knowledge and belief on information provided by third parties and makes no representation or warranty as to the accuracy of such information. Efforts are underway to better integrate information from third parties. ScioSense B.V. has taken and continues to take reasonable steps to provide representative and accurate information but may not have conducted destructive testing or chemical analysis on incoming materials and chemicals. ScioSense B.V. and ScioSense B.V. suppliers consider certain information to be proprietary, and thus CAS numbers and other limited information may not be available for release.

## **Mouser Electronics**

Authorized Distributor

Click to View Pricing, Inventory, Delivery & Lifecycle Information:

ScioSense: AS6040-QF\_DK AS6040-QF\_DK\_RB